## T: Internetowe usługi informacyjne - konfigurowanie serwera FTP

Cel ogólny lekcji to nauczenie uczniów konfiguracji serwera FTP w Windows Server 2019 poprzez dodanie serwera FTP do Serwera sieci Web (IIS), dodanie witryny FTP i skonfigurowanie jej z uwzględnieniem sesji, filtrowania żądań, ograniczeń adresów IPv4 i domen FTP, uwierzytelnienia FTP, reguł autoryzacji FTP oraz konfiguracji FTP pod adresem ftp://ftp.rol.edu.pl.

Cele szczegółowe lekcji:

- 1. Przygotowanie do konfiguracji serwera FTP poprzez ustawienie Menedżera funkcji Hyper-V oraz pobranie pliku dane.iso z https://tiny.pl/tz2lz i podłączenie go do kontrolera SATA.
- 2. Opisanie procedur instalacji i konfiguracji serwera FTP w zeszycie z uwzględnieniem wszystkich czynności instalacyjnych i konfiguracyjnych.
- 3. Instalacja i konfiguracja serwera FTP poprzez dodanie serwera FTP do Serwera sieci Web (IIS) oraz dodanie witryny FTP.
- 4. Skonfigurowanie witryny FTP z uwzględnieniem bieżących sesji, filtrowania żądań, ograniczeń adresów IPv4 i domen FTP, uwierzytelnienia FTP oraz reguł autoryzacji FTP.
- 5. Konfiguracja FTP pod adresem ftp://ftp.rol.edu.pl.
- 6. Uczeń pozna, jak skopiować plik danych.zip z CD do folderu FTP.
- 7. Uczeń będzie potrafił sprawdzić, czy witryna FTP wyświetla się poprawnie.
- 8. Uczeń zrozumie, jak dokonać konfiguracji witryny FTP, w tym:
- a. Ustawianie bieżących sesji FTP
- b. Filtrowanie żądań FTP
- c. Ograniczanie adresów IPv4 i domen FTP
- d. Konfiguracja uwierzytelnienia FTP
- 9. Uczeń nauczy się, jak utworzyć użytkownika FTP w Windows Server 2019 i zarządzać jego uprawnieniami do folderu FTP.
- 10. Uczeń będzie potrafił skonfigurować reguły uwierzytelniania FTP i autoryzacji FTP dla użytkowników witryny FTP.
- 11. Uczeń zrozumie, jak zapewnić bezpieczeństwo danych na witrynie FTP poprzez odpowiednie ustawienia uprawnień i uwierzytelnienia.

Przed przystąpieniem do ćwiczenia sprawdź i ustaw

W Menedżer funkcji Hyper-V wybierz nazwa maszynę wirtualna twojej grupy\_2019

Upewnij się, że migawka, z którą pracujesz to serwer z bez zainstalowanego kontrolera domeny.

Uruchom maszynę > Ctrl+Delete > Administrator > zaq1@WSX

Pobierz z <u>https://tiny.pl/tz2lz</u> plik dane.iso i podłącz do kontrolera SATA

• system serwera są jak poniżej:

| ⋲ 🔍 🗸 Menec                                                                                                    | dżer serwera • Serwer lokalny                                                                                             | · · ③                                                                                                    |     |
|----------------------------------------------------------------------------------------------------|----------------------------------------------------------------------------------------------------|----------------------------------------------------------------------------------------------------|-----|
| <ul> <li>Pulpit nawigacyjny</li> <li>Serwer lokalny</li> <li>Wszystkie serwery</li> <li>Usługi plików i magazy</li> </ul>                                                                           | WŁAŚCIWOŚCI         Dla rol         Nazwa komputera         Grupa robocza                                                 | rol<br>WORKGROUP                                                                                                    |     |
|                                                                                                    | Zapora systemu Windows<br>Zdalne zarządzanie<br>Pulpit zdalny<br>Tworzenie zespołu kart interfejsu sieciowego<br>Ethernet | Publiczne: Włączone<br>Włączone<br>Wyłączone<br>Wyłączone<br>192.167.0.1, Protokół IPv6 włączony                                              |     |
| > Adres IPv4   > Adres IPv4   >                                                                                                    | é niezidentyfikowana<br>el(R) PRO/1000 MT Desktop Ad >                                                                    | Protokół internetowy w wersji 4 (TCP/IP)                                                                                                    | v4) |
| Użyj następującego adresu IP:<br>Adres IP: 192<br>Maska podsieci: 255<br>Brama domyślna: Uzyskaj adres serwera DNS automatycz<br>Użyj następujących adresów serwerów<br>Preferowany serwer DNS: 127 | 2. 167. 0 . 1<br>5. 255. 255. 0<br><br>znie<br>DNS:<br>2. 0 . 0 . 1 CK Zamknij S                                          | DHCP włączone Nie<br>Adres IPv4 192.167.0.1<br>Maska podsieci IPv4 255.255.25<br>Brama domyślna IPv4<br>szczegóły Serwer DNS IPv4 192.167.0.1 | 5.0 |

W Menedżer funkcji Hyper-V wybierz nazwa maszynę wirtualna twojej grupy\_10 i uruchom jak będzie potrzeba.

Podaj login: admin lub Administrator i hasło: zaq1@WSX

## W zeszycie opisz procedury instalacji i konfiguracji serwera FTP.

Wszystkie czynności instalacyjne i konfiguracyjne należy kolejno zapisać w zeszycie.

#### Instalacja i konfiguracja serwera FTP w Windows Server 2019

1 Dodanie serwera FTP do Serwera sieci Web (IIS)

2 Dodanie witryny FTP

3 Konfiguracja witryny FTP

- 3.1 Bieżące sesje
- 3.2 Filtrowanie żądań FTP
- 3.3 Ograniczenia adresów IPv4 i domen FTP
- 3.4 Uwierzytelnienie FTP

- 3.5 Reguły autoryzacji FTP
- 3.5 Konfiguracja ftp pod adresem <u>ftp://ftp.rol.edu.pl</u>

#### 1. Dodanie serwera FTP do Serwera sieci Web (IIS)

A. Instalacja serwera IIS

Otwórz Menedżera serwera z menu Start lub użyj okna wyszukiwania, aby go znaleźć

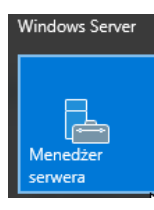

Musisz kliknąć Dodaj role i funkcje, lub możesz znaleźć tę samą opcję w3. do góry Zarządzaj menu.

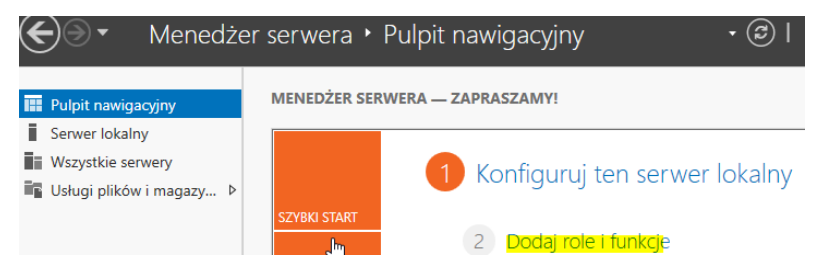

Teraz musisz wybrać serwer, na którym będziesz instalować IIS 10.0. Instalujemy na naszym komputerze lokalnym, więc zostaw Wybierz serwer z puli serwerów z wybraną bieżącą maszyną i kliknij Dalej:

| a Kreator dodawania ról i funk | cji                                                                                                    |                                                                                                    |                                                            |                                                                   | -                                   |          | >   |
|--------------------------------|----------------------------------------------------------------------------------------------------|----------------------------------------------------------------------------------------------------|------------------------------------------------------------|-------------------------------------------------------------------|-------------------------------------|----------|-----|
| Wybieranie serv                | vera docelowe                                                                                                    | ego                                                                                                    |                                                            |                                                                   | SERWE                               | R DOCELO | rol |
| Zanim rozpoczniesz             | Wybierz serwer lub                                                                                                    | wirtualny dysk twardy, na                                                                                                    | którym mają zo                                             | stać zainstalowane                                                | e role i funk                       | cje.     |     |
| Typ instalacji                 | Wybierz serwer                                                                                                    | z puli serwerów                                                                                                    |                                                            |                                                                   |                                     |          |     |
| Wybieranie serwera             | <ul> <li>Wybierz wirtual</li> </ul>                                                                                                    | Iny dysk twardy                                                                                                    |                                                            |                                                                   |                                     |          |     |
| Role serwera                   | Pula serwerów                                                                                                    |                                                                                                    |                                                            |                                                                   |                                     |          |     |
| Funkcje                        |                                                                                                    |                                                                                                    |                                                            |                                                                   |                                     |          |     |
|                                | Filtr:                                                                                                    |                                                                                                    |                                                            |                                                                   |                                     |          |     |
| Wyniki                         | Nazwa                                                                                                    | Adres IP                                                                                                    | System oper                                                | acyjny                                                            |                                     |          |     |
| 6                              | rol                                                                                                    | 192.167.0.1                                                                                                    | Microsoft Wi                                               | indows Server 201                                                 | 6 Standard                          |          |     |
|                                | Liczba znalezionych kom<br>Na tej stronie są wyświet<br>Windows Server, które z<br>Obiekty wirtualne klastra<br>nie zostało jeszcze ukońc | puterów: 1<br>Jane serwery z systemem Wi<br>ostały dodane przy użyciu po<br>, serwery w trybie offiine i no<br>zzone, nie są wyświetlane. | ndows Server 2012<br>Iecenia Dodaj serv<br>wo dodane serve | 2 lub nowszą wersją<br>wery w Menedżerze<br>ry, dla których zbier | systemu<br>serwera.<br>ranie danych |          |     |
|                                |                                                                                                    | < Wstecz                                                                                                    | Dalej >                                                    | Zainstaluj                                                        | Anuluj                              | 1        |     |

Następne okno kreatora Wybierz usługi ról pozwala zainstalować dodatkowe usługi dla IIS, jeśli są wymagane. Zawsze możesz wrócić i dodać je później, kliknij Dalej, aby zainstalować ustawienia domyślne.

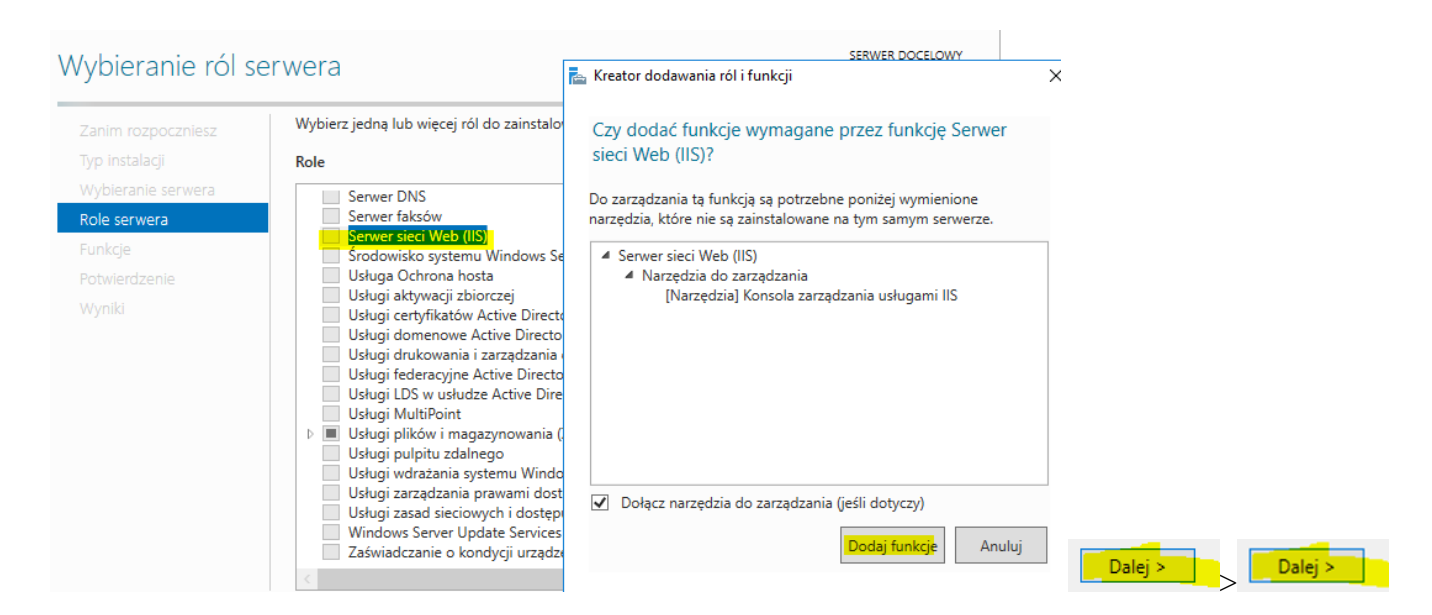

Następne okno kreatora Wybieranie usług ról pozwala zainstalować dodatkowe usługi dla IIS, kliknij Dalej, aby zainstalować ustawienia domyślne.

| Wybieranie usług                                                                                                    | ról<br>Wybierz usługi ról do zainstalowania dla roli Serwer sieci V                                                                                                    | SERWER DOCELOWY<br>rol                                                                                                    |
|----------------------------------------------------------------------------------------------------|----------------------------------------------------------------------------------------------------|----------------------------------------------------------------------------------------------------|
| Typ instalaçi<br>Typ instalaçi<br>Wybieranie serwera<br>Role serwera<br>Funkcje<br>Rola Serwer sieci Web (IIS)<br>Usługi ról<br>Potwierdzenie<br>Wyniki | Usługi ról         Image: Serwer sieci Web         Image: Marka Series Series S | Opis Inukcja Serwer sieci Web oferuje<br>obsługe witryn sieci Web w formacie<br>HTML i opcjonalna obsługe<br>programów ASP.NET i ASP oraz<br>rozserzeń serwera sieci Web.<br>Serwera sieci Web można używać do<br>obsługi wewnetrznej lub zewnetrznej<br>witryn sieci Web albo w celu<br>dostarczenia środowiska<br>deweloperom, którzy tworzą<br>aplikacje sieci Web. |
|                                                                                                    | < Wstecz                                                                                                    | Dalej > Zainstaluj Anuluj                                                                                                    |

Teraz jesteśmy w Kreatorze wyboru instalacji, więc przejrzyj usługi ról które mają zostać zainstalowane i kliknij Zainstaluj, aby kontynuować instalację serwera sieci Web IIS 10.0.

| _                                                                                                    |                                                                                                    |                                                                                                    | ×                                                                                                    |
|----------------------------------------------------------------------------------------------------|----------------------------------------------------------------------------------------------------|----------------------------------------------------------------------------------------------------|----------------------------------------------------------------------------------------------------|
| cji instalacji 💴                                                                                                    | WER D                                                                                                    | OCELO                                                                                                    | WY<br>rol                                                                                                    |
| Aby zainstalować następujące role, usługi ról lub funkcje na wybranym serwerze, kliknij p<br>Zainstaluj.                                                                                                    | orzycis                                                                                                    | sk                                                                                                    |                                                                                                    |
| Funkcje opcjonalne (np. narzędzia administracyjne) mogą być wyświetlane na tej stronie<br>zostały automatycznie wybrane. Jeśli nie chcesz instalować funkcji opcjonalnych, kliknij p<br>Poprzedni, aby wyczyścić ich pola wyboru. | , ponio<br>olece                                                                                                    | eważ<br>nie                                                                                                    |                                                                                                    |
| Serwer sieci Web (IIS)<br>Serwer sieci Web                                                                                                    |                                                                                                    |                                                                                                    | ^                                                                                                    |
| Wspólne tunkcje HTTP<br>Zawartość statyczna<br>Dokument domyślny<br>Przeoladanie katalogów                                                                                                    |                                                                                                    |                                                                                                    |                                                                                                    |
| Błędy HTTP<br>Zabezpieczenia<br>Filtrowanie żądań                                                                                                    |                                                                                                    |                                                                                                    |                                                                                                    |
| Kondycia i diagnostvka<br>Eksportuj ustawienia konfiguracji<br>Określanie alternatywnej ścieżki źródłowej                                                                                                    |                                                                                                    |                                                                                                    | ~                                                                                                    |
|                                                                                                    | Cji instalacji Aby zainstalować następujące role, usługi ról lub funkcje na wybranym serwerze, kliknij p Zainstaluj. Automatycznie uruchom ponownie serwer docelowy, jeśli będzie to potrzebne Funkcje opcjonalne (np. narzędzia administracyjne) mogą być wyświetlane na tej stronie, zostały automatycznie wybrane. Jeśli nie chcesz instalować funkcji opcjonalnych, kliknij p Poprzedni, aby wyczyścić ich pola wyboru. Serwer sieci Web (IIS) Serwer sieci Web (IIS) Serwer sieci Web (IIS) Pokument domyślny Przeglądanie katalogów Błędy HTTP Zabezpieczenia Filtrowanie żądań Kondwcia i diagnoctuła Eksportuj ustawienia konfiguracji Określanie alternatywnej ścieżki źródłowej | Cji instalacji Aby zainstalować następujące role, usługi ról lub funkcje na wybranym serwerze, kliknij przycie Zainstaluj. Automatycznie uruchom ponownie serwer docelowy, jeśli będzie to potrzebne Funkcje opcjonalne (np. narzędzia administracyjne) mogą być wyświetlane na tej stronie, poni zostały automatycznie wybrane. Jeśli nie chcesz instalować funkcji opcjonalnych, kliknij polece Poprzedni, aby wyczyścić ich pola wyboru. Serwer sieci Web (IIS) Serwer sieci Web Wspólne funkcje HTTP Zawartość statyczna Dokument domyślny Przeglądanie katalogów Błędy HTTP Zabezpieczenia Filtrowanie żądań Kondwcia i diannoctwła Eksportuj ustawienia konfiguracji Określanie alternatywnej ścieżki źródłowej | Cji instalacji Aby zainstalować następujące role, usługi ról lub funkcje na wybranym serwerze, kliknij przycisk Zainstaluj. Automatycznie uruchom ponownie serwer docelowy, jeśli będzie to potrzebne Funkcje opcjonalne (np. narzędzia administracyjne) mogą być wyświetlane na tej stronie, ponieważ zostały automatycznie wybrane. Jeśli nie chcesz instalować funkcji opcjonalnych, kliknij polecenie Poprzedni, aby wyczyścić ich pola wyboru. Serwer sieci Web (IIS) Serwer sieci Web (IIS) Serwer sieci Web (IIS) Przeglądanie katalogów Błędy HTTP Zabezpieczenia Filtrowanie żądań Kondwcia i diagnoctuka Eksportuj ustawienia konfiguracji Określanie alternatywnej ścieżki źródłowej |

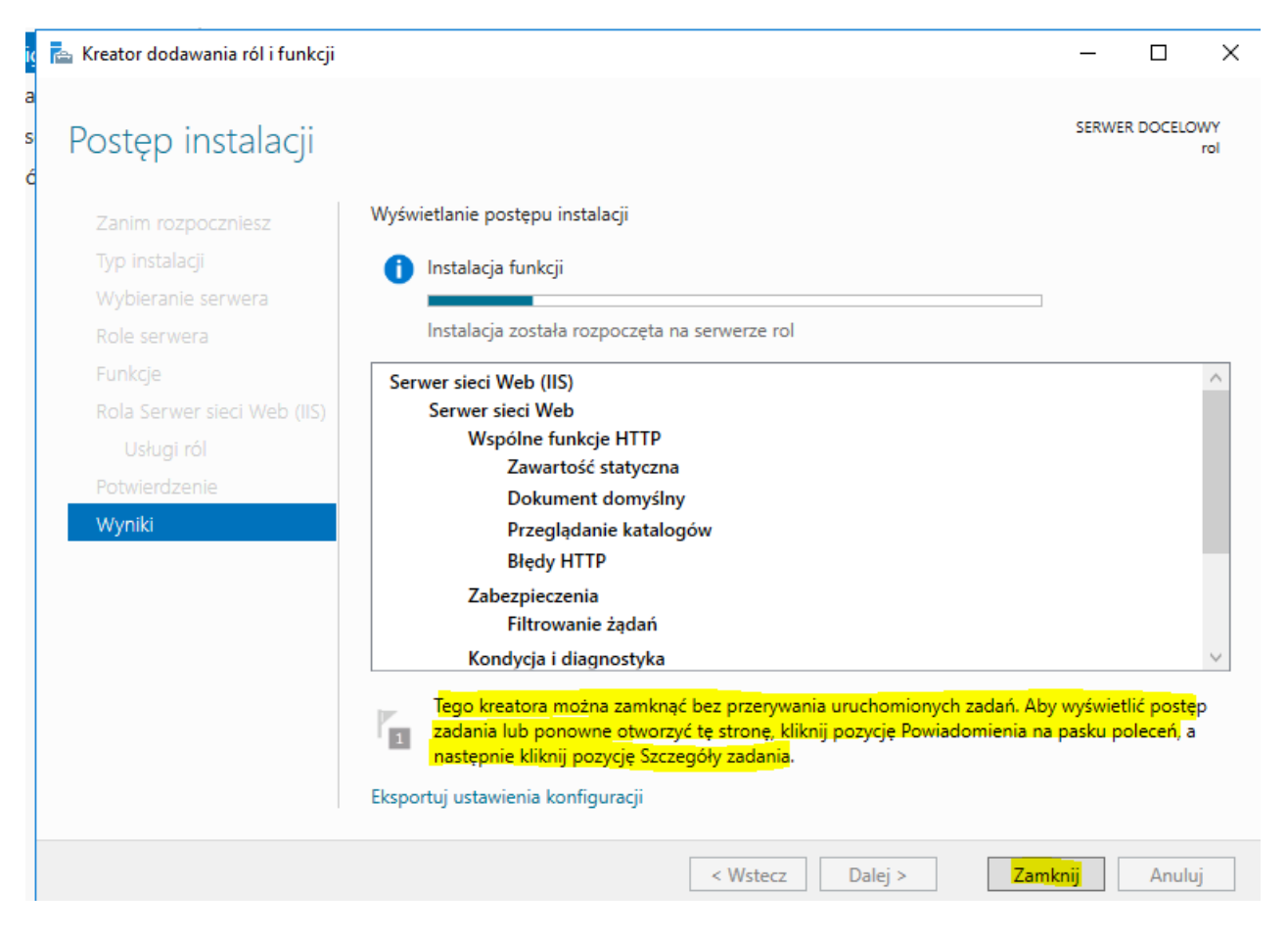

Na serwerze mamy już zainstalowaną rolę Serwer sieci Web (IIS).

#### Jak to działa ...

Kiedy używasz serwera WWW, przetworzy on żądanie przez domyślny port http, który ma wartość liczbową 80. Przeprowadzimy prosty test, otwierając przeglądarkę internetową, Internet Explorer i wpisz adres IP serwera, http://127.0.0.1/ lub <u>http://localhost/</u> lub adres lokalny w pasku adresu przeglądarki i naciśnij Enter, aby uruchomić aplikację. Zobaczysz domyślną stronę powitalną IIS. Spójrz na ten zrzut ekranu, który pokazuje IIS 10.0 działający na serwerze 2019.

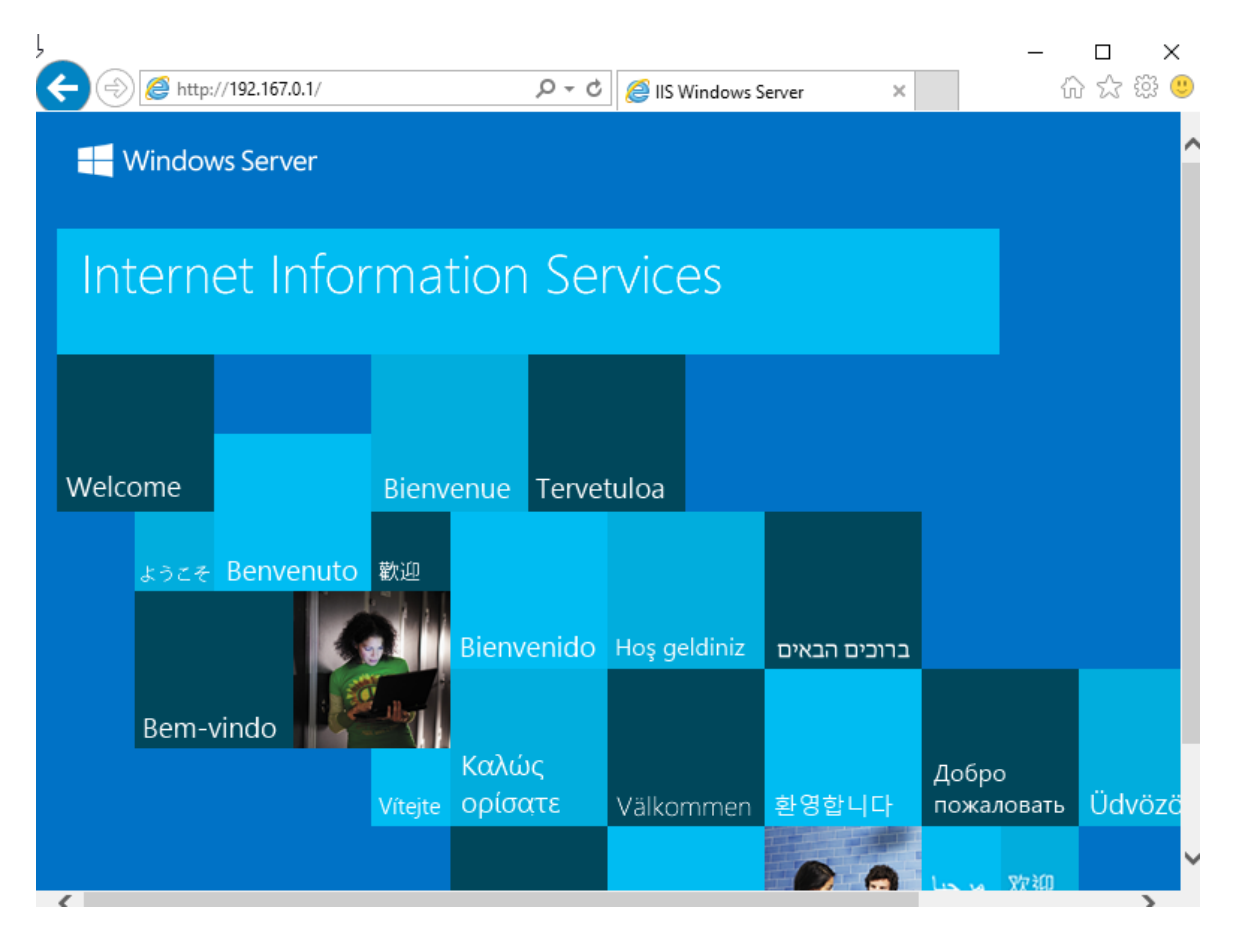

## B. Dodaj rolę serwer FTP

Musisz kliknąć link Dodaj role i funkcje lub możesz znaleźć tą sama opcja w menu Zarządzaj u góry:

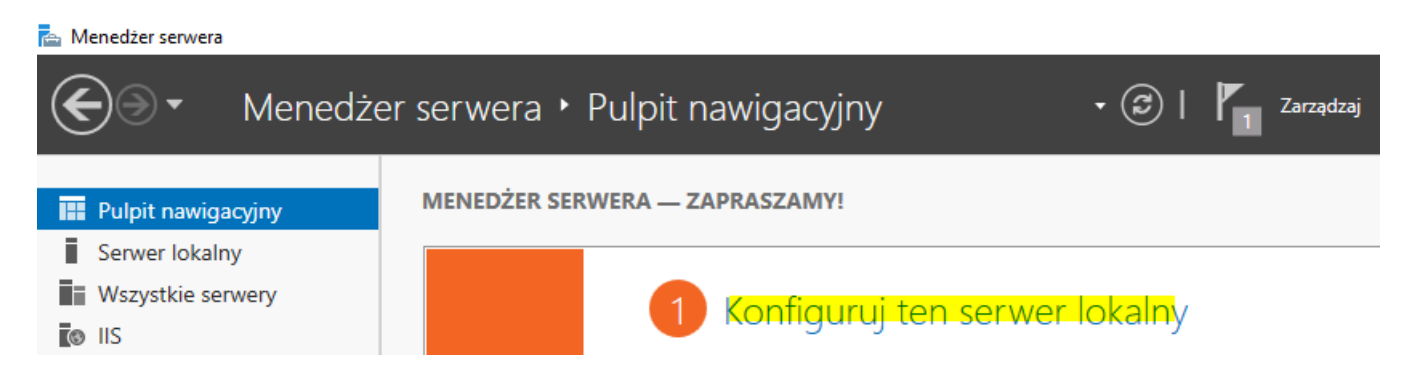

Po otwarciu okna Dodaj role i funkcje klikaj Dalej, aż pojawi się okna Wybieranie ról serwera.

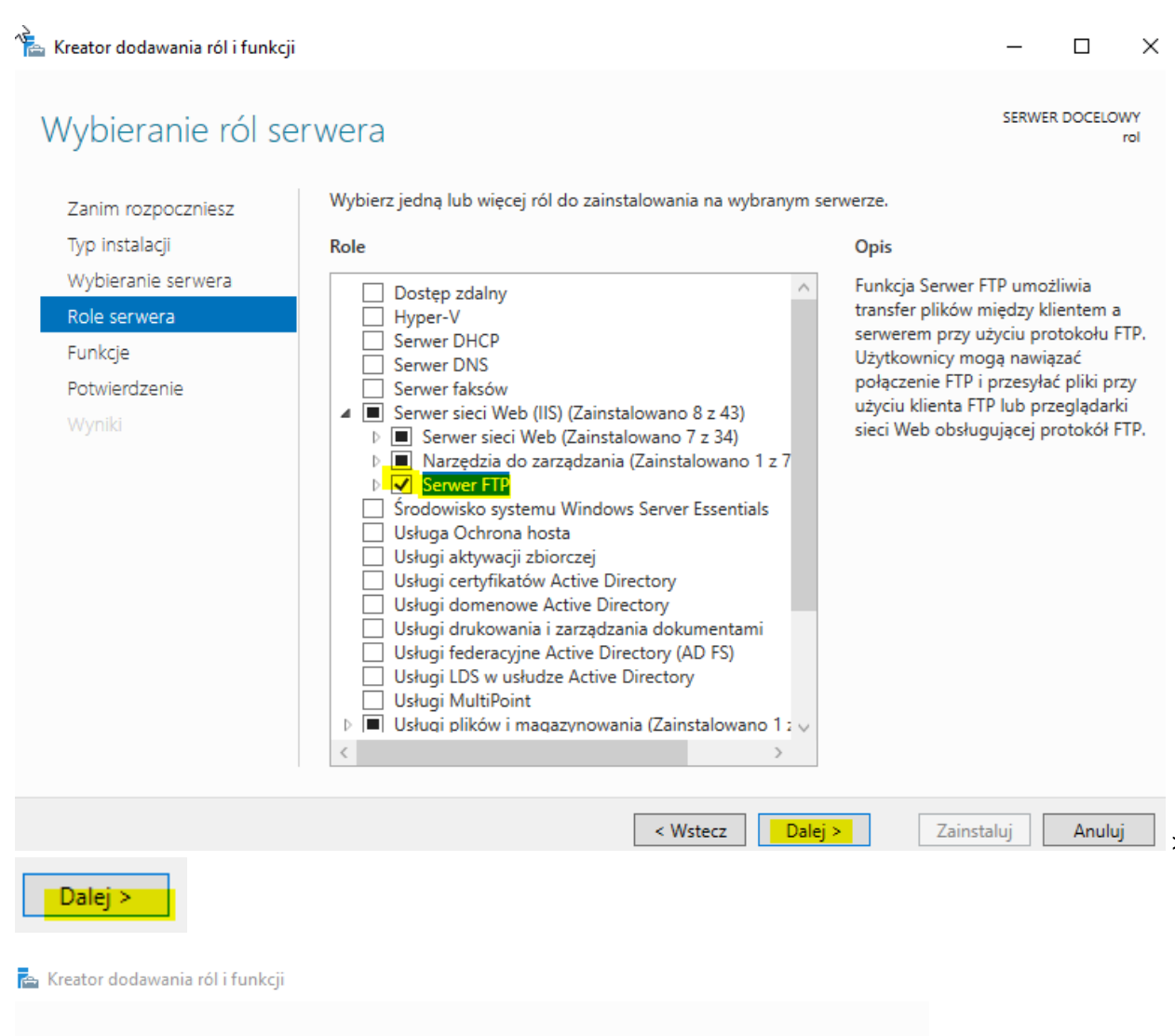

## Potwierdzanie opcji instalacji

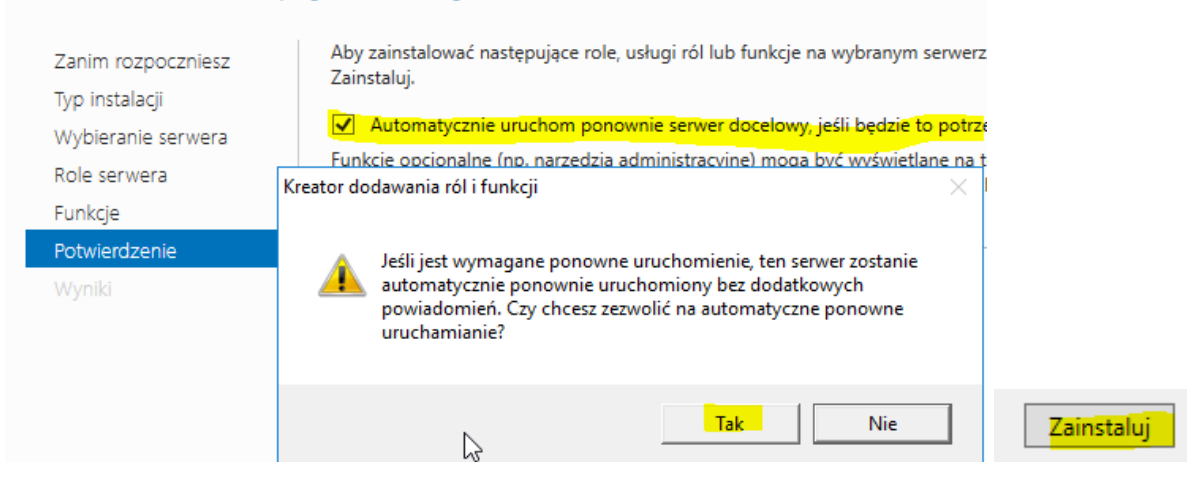

Zaznacz pole wyboru Serwer FTP, kliknij Dalej, a następnie kliknij Install. Otrzymasz serwer FTP zainstalowany na serwerze ROL Windows Server 2019:

| Kreator dodawania ról i funkcji    |                                                                                                    | -                      |                         | ×         |
|------------------------------------|----------------------------------------------------------------------------------------------------|------------------------|-------------------------|-----------|
| Postęp instalacji                  |                                                                                                    | SERWE                  | R DOCELO                | wy<br>rol |
| Zanim rozpoczniesz                 | Wyświetlanie postępu instalacji                                                                                                    |                        |                         |           |
|                                    | i Instalacja funkcji                                                                                                    |                        |                         |           |
|                                    | Instalacja na serwerze rol powiodła się.                                                                                                    |                        |                         |           |
| Funkcje<br>Potwierdzenie<br>Wyniki | Serwer sieci Web (IIS)<br>Serwer FTP<br>Usługa FTP                                                                                                    |                        |                         |           |
|                                    | Tego kreatora można zamknąć bez przerywania uruchomionych zadań. Ab<br>zadania lub ponowne otworzyć tę stronę, kliknij pozycję Powiadomienia na<br>następnie kliknij pozycję Szczegóły zadania.<br>Eksportuj ustawienia konfiguracji | y wyświet<br>a pasku p | tlić postę<br>oleceń, a | þ         |
|                                    | < Wstecz Dalej > Zam                                                                                                    | <mark>ık</mark> nij    | Anulu                   | ij        |

Kliknij przycisk Zamknij. Teraz musimy sprawdzić na serwerze IIS, czy funkcje FTP zostały zainstalowane lub nie.

Otwórz Menedżera usług IIS w systemie Windows Server 2019. Kliknij serwer ROL. Zobaczysz widok funkcji. Pomyślnie zainstalowaliśmy komponent FTP, jak pokazano tutaj:

| Menedżer internetowych usług informacy                                                                                                    | yjnych (IIS)                                             |                                                                                                    |                                                                                                    | - 0 ×                                                                                          |  |
|----------------------------------------------------------------------------------------------------|----------------------------------------------------------|----------------------------------------------------------------------------------------------------|----------------------------------------------------------------------------------------------------|------------------------------------------------------------------------------------------------|--|
|                                                                                                    |                                                          |                                                                                                    |                                                                                                    |                                                                                                |  |
| Połączenia<br>Ryweitki Połnoc<br>Połączenia<br>Ryweitki Połnoc<br>Połączenia<br>Ryweitki Połączenia<br>Ryweitki Połnoc<br>Połączenia<br>Ryweitki Połnoc<br>Połączenia<br>Ryweitki Połnoc<br>Połączenia<br>Ryweitki Połnoc<br>Połączenia<br>Ryweitki Połnoc<br>Połączenia<br>Ryweitki Połnoc<br>Połączenia<br>Ryweitki Połnoc<br>Połączenia<br>Ryweitki Połnoc<br>Połączenia<br>Ryweitki Połnoc<br>Połnoc<br>P | Dom ROL                                                  | 6                                                                                                    | Akcje<br>Zarząc                                                                                                    | dzaj serwerem                                                                                  |  |
| >                                                                                                    | TP<br>TP<br>TP<br>TP<br>TP<br>TP<br>TP<br>TP<br>TP<br>TP | Komunikaty FTP Obslug zapory FTP Og<br>Reguly autoryzacji Rejestrowanie FTP Ust<br>FTP<br>Dokument<br>domyślny<br>Nagłówki<br>odpowiedzi HTTP Procesy robocze Pro<br>ko | Pores     Correction     Correction     Correc | cznij<br>maj<br>et pule aplikacji<br>et witryny<br>anie nowych składników<br>my sieci Web<br>c |  |

Jak to działa ...

W tym przepisie zainstalowaliśmy serwer FTP w systemie Windows Server 2019, a także otworzyliśmy Menedżera usług IIS, aby sprawdzić, czy został zainstalowany.

#### 2. Dodanie witryny FTP

A. W przeciwieństwie do serwera WWW, nie ma po instalacji domyślnej witryny. Należy dodać domyślną witrynę FTP.

Tworzenie, zabezpieczanie i konfigurowanie witryny FTP

Utworzysz witrynę FTP i powiążesz witrynę FTP. Skonfigurujesz SFTP (Secure FTP). Zobaczysz również, jak możemy dodać certyfikat SSL do naszej witryny FTP, aby był bezpieczny i utworzysz podstawową witrynę FTP z anonimowym dostępem. Omówimy właściwości strony FTP.

#### Przygotowanie

Aby wykonać zadanie, potrzebujesz działającej instancji systemu Windows Server 2019 z zainstalowanymi usługami IIS 10.0 i serwerem FTP. Powinieneś także mieć uprawnienia administracyjne.

Jak to zrobić ...

- 1. Zaloguj się do systemu Windows Server 2019 za pomocą konta administratora.
- 2. Otwórz Menedżera serwera
- 3. Musisz kliknąć Narzędzia i przejść do Menedżera IIS. Otwórz Menedżera usług IIS i po prawej kliknij ROL, jak pokazano tutaj:

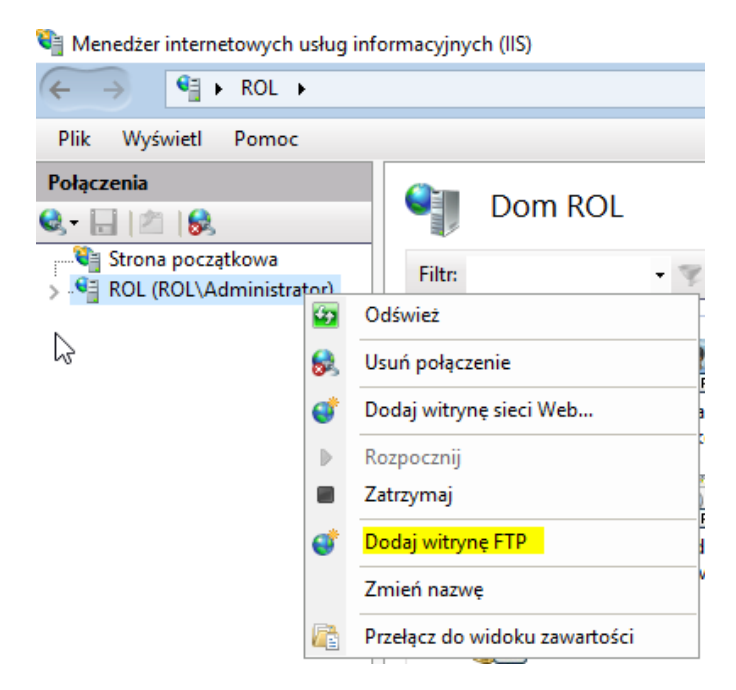

Kliknij Dodaj witrynę FTP, a pojawi się okno Informacje o stronie FTP, pokazane tutaj:

#### Dodaj witrynę FTP

| ٢                               | Informacje o witrynie |       |
|---------------------------------|-----------------------|-------|
| Nazwa wi<br><mark>domowy</mark> | tryny FTP:<br>FTP     |       |
| Katalog                         | zawartości            |       |
| Ścieżka                         | fizyczna:             |       |
| C:\inet;                        | oub\ftproot           | Dalej |

Dodaliśmy witrynę FTP o nazwie domowy FTP. Wybierz lokalnego domyślnego ftproot folder C: \ inetpub\ftproot. Możesz także utworzyć własny folder w dowolnym miejscu na serwerze. Kliknij Dalej, a pojawi się okno Ustawienia powiązań i SSL, jak pokazano tutaj:

|                                                      |           |   |       |       |        |        | ſ      | × |
|------------------------------------------------------|-----------|---|-------|-------|--------|--------|--------|---|
| Ustawienia powiązań i protoko                        | łu SSL    |   |       |       |        |        |        | _ |
| Powiązanie                                           |           |   |       |       |        |        |        |   |
| Adres IP:                                            | Port:     |   |       |       |        |        |        |   |
| Wszystkie nieprzypisane 🗸 🗸                          | 21        |   |       |       |        |        |        |   |
| Włącz nazwy hosta wirtualnego:                       |           |   |       |       |        |        |        |   |
| Host wirtualny (przykład: ftp.contoso.com):          |           |   |       |       |        |        |        |   |
|                                                      |           |   |       |       |        |        |        |   |
|                                                      |           |   |       |       |        |        |        |   |
| Orucnom automatycznie witrynę FTP                    |           |   |       |       |        |        |        |   |
| <ul> <li>Bez protokołu SSL</li> </ul>                |           |   |       |       |        |        |        |   |
| <ul> <li>Zezwalaj na użycie protokołu SSL</li> </ul> |           |   |       |       |        |        |        |   |
| O Wymagaj protokołu SSL                              |           |   |       |       |        |        |        |   |
| Certvfikat SSL:                                      |           |   |       |       |        |        |        |   |
| Nie wybrano                                          |           | ~ | Wyl   | bierz | Wy     | świetl |        |   |
|                                                      |           |   |       |       |        |        | _      |   |
|                                                      | Poprzedni |   | Dalei | 7     | akończ |        | Anului |   |

Tutaj możesz podać dedykowany adres IP dla strony FTP. Trzymamy to na domyślnym porcie Wszystkie nieprzypisane i domyślnym porcie 21 (w razie potrzeby możesz także utworzyć niestandardowy numer portu dla witryny FTP, ale musisz skonfigurować regułę zapory dla portu niestandardowego).

Tutaj możemy zabezpieczyć stronę internetową. Masz opcje Bez SSL, Zezwalaj na SSL i Wymagaj SSL. Wybierzmy domyślną opcję Wymagaj SSL:

#### Dodaj witrynę FTP

? X

| 4 | P | 2 |
|---|---|---|
| 8 |   |   |
|   |   |   |

Ustawienia powiązań i protokołu SSL

| szystkie nieprzypisane v                    | Port:<br>21 |  |  |  |
|---------------------------------------------|-------------|--|--|--|
| Włącz nazwy hosta wirtualnego:              |             |  |  |  |
| Host wirtualny (przykład: ftp.contoso.com): |             |  |  |  |
|                                             |             |  |  |  |
| Jruchom automatycznie witrynę FTP           |             |  |  |  |
|                                             |             |  |  |  |
| Bez protokołu SSL                           |             |  |  |  |
| Zezwalaj na użycie protokołu SSL            |             |  |  |  |
| Wymagaj protokołu SSL                       |             |  |  |  |
|                                             |             |  |  |  |
| rtyfikat SSL:                               |             |  |  |  |

Teraz możesz zobaczyć, że otrzymaliśmy wszystkie nasze wcześniej utworzone certyfikaty SSL. Potrzebujesz bezpiecznej witryny FTP, możesz wybrać dowolny z certyfikatów SSL i wykonać następujące kroki, aby utworzyć witrynę FTP. Będziemy kontynuować z opcją Bez SSL. Po wybraniu opcji Bez SSL kliknij przycisk Dalej.

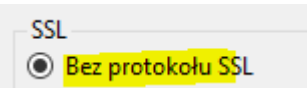

Otrzymasz informacje dotyczące uwierzytelnienia i autoryzacji, jak pokazano tutaj:

| Dodaj witrynę FTP                                                                                                    | ? ×            |
|----------------------------------------------------------------------------------------------------|----------------|
| Informacje dotyczące uwierzytelniania i autoryzacji                                                                                                    |                |
| Uwierzytelnianie       Image: Constraint of the second second |                |
| Zezwalaj na dostęp do:<br>Użytkownicy anonimowi<br>Uprawnienia<br>Odczyt<br>Zapis                                                                                                    |                |
| Poprzedni Dalej Z                                                                                                    | Zakończ Anuluj |

Wybierzmy uwierzytelnianie anonimowe i autoryzację anonimowego użytkownika oraz udziel uprawnień do odczytu i zapisu. Teraz anonimowy użytkownik może pobierać i przesyłać pliki na FTP. Kliknij Zakończ.

Kiedy tworzysz serwer FTP z anonimowym dostępem, oznacza to, że twoja strona FTP jest niezabezpieczona i każdy może uzyskać do niej dostęp.

Zalecam, aby nigdy nie tworzyć żadnych witryn FTP z anonimowym dostępem; nieautoryzowani użytkownicy mogą uszkodzić serwer FTP. Serwery FTP, niezależnie od tego, czy są skonfigurowane przy użyciu bezpiecznych, czy normalnych protokołów, muszą być ograniczone przynajmniej w celu umożliwienia dostępu tylko autoryzowanym użytkownikom.

| Menedżer internetowych usług info                | rmacyjnych (IIS)   |               |               |                 |                                 |   | _                                     | ٥            | $\times$ |
|--------------------------------------------------|--------------------|---------------|---------------|-----------------|---------------------------------|---|---------------------------------------|--------------|----------|
| ← → C → ROL → Witryny                            | / •                |               |               |                 |                                 |   | 🛃 (                                   | 🛛 🟠          | • 🕥      |
| Plik Wyświetl Pomoc                              |                    |               |               |                 |                                 |   |                                       |              |          |
| Połączenia                                       |                    |               |               |                 |                                 | A | kcje                                  |              |          |
| 🔍 - 🔒 🖄 🔝                                        | Vittyiiy           |               |               |                 |                                 | 0 | Dodaj witrynę sie                     | eci Web.     |          |
| ✓ Strona początkowa ✓  ✓  ✓  ✓  ✓  ✓  ✓  ✓  ✓  ✓ | Filtr:             | 🕶 🖤 Prze      | ejdź 🕞 🙀 Poka | aż wszystko 🛛 G | rupuj według: Brak grupowania 🔻 |   | Określ ustawieni<br>witryny sieci Wel | a domys<br>b | ilne     |
| kista witryn ikacji                              | Nazwa              | ldentyfikator | Stan          | Powiązanie      | Ścieżka                         | 0 | Dodaj witrynę FT                      | ГР           |          |
| > Witryny                                        | 😌 Default Web Site | 1             | Uruchomi      | *:80 (http)     | %SystemDrive%\inetpub\wwwroot   |   | Określ ustawienia<br>wito my ETP      | a domys      | ślne     |
|                                                  | 🚭 domowy FTP       | 2             | Uruchomi      | *:21: (ftp)     | C:\inetpub\ftproot              |   | witryny FTP                           |              |          |

B. Kopiujemy z CD do folderu FTP plik dane.zip

| 🔐 📐 Ter | n komputer > | Stacja dysków CD (D:) |      | > Ter | n komputer > | Dysk lokalny (C:) → | inetpub → | ftproot > |
|---------|--------------|-----------------------|------|-------|--------------|---------------------|-----------|-----------|
| en      | Nazwa        | ^                     | have |       | Nazwa        |                     | ^         |           |
| τρ<br>* | 📳 dane       |                       | tęp  |       | 📳 dane       |                     |           |           |

Sprawdzamy, czy witryna FTP wyświetla się poprawnie.

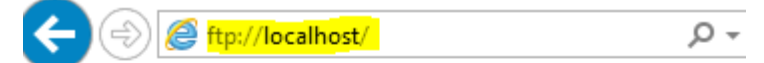

# Katalog główny FTP w localhost

Aby wyświetlić tę witrynę FTP w Eksploratorze plików opcję Otwórz witrynę FTP w Eksploratorze plików.

09/10/2016 06:02PM 67,752 dane.zip

#### 3. Konfiguracja witryny FTP

Wstępna konfiguracja odbyła się w czasie dodawania witryny. Wszystkie te ustawienia możemy zmienić.

#### 3.1 Bieżące sesje

Otwórz:

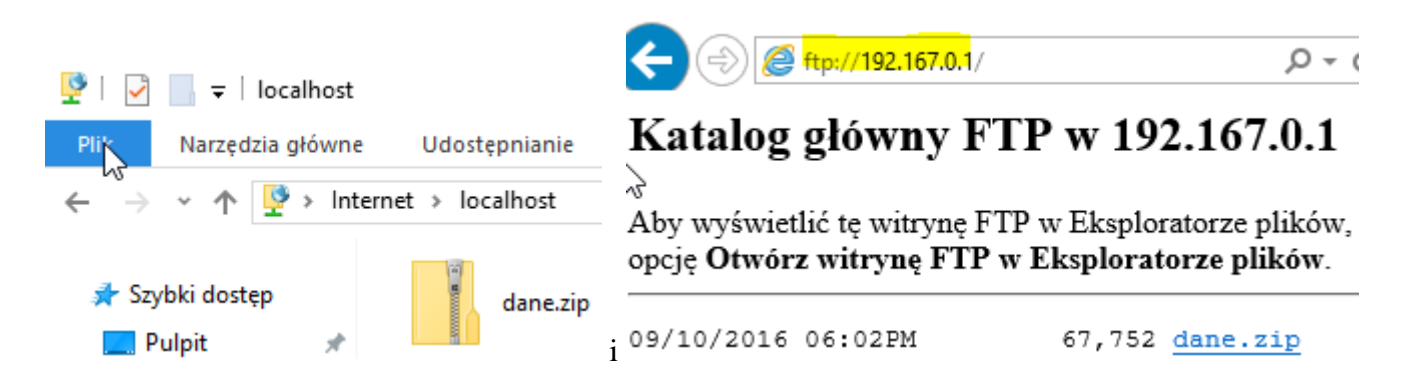

#### Menedżer internetowych usług informacyjnych (IIS)

| ← → 😔 ► ROL ► Witryny ► domowy FTP ►   |                                                                                               |                  |               |             |            |
|----------------------------------------|-----------------------------------------------------------------------------------------------|------------------|---------------|-------------|------------|
| Plik Wyświetl Pomoc                    |                                                                                               |                  |               |             |            |
| Połączenia<br>🔍 – 📊   🖄   😪            | 🔮 Bieża                                                                                       | ące sesje F1     | ſP            |             |            |
| Strona początkowa                      | Nazwa użytk                                                                                   | Adres IP klie    | Czas rozpocz  | Bieżące pol | Poprzednie |
| Pule aplikacii                         | <anonimow< td=""><td>::1</td><td>20.02.2020 2</td><td></td><td>LIST</td></anonimow<>          | ::1              | 20.02.2020 2  |             | LIST       |
| ✓ i Witryny                            | <anonimow< td=""><td>192.167.0.1</td><td>Rozłacz sesie</td><td></td><td>LIST</td></anonimow<> | 192.167.0.1      | Rozłacz sesie |             | LIST       |
| > 😜 Default Web Site<br>> 😂 domowy FTP |                                                                                               |                  | Pomoc         |             |            |
| Potwierdź rozłączenie                  | ×B                                                                                            | ieżące sesje FTP | ×             |             |            |
| Czy na pewno chcesz rozłączyć t        | tę sesję?                                                                                     | Ta sesja n       | ie istnieje.  |             |            |
| Tak                                    | Nie >                                                                                         |                  | OK            |             |            |

#### 3.2 Filtrowanie żądań FTP

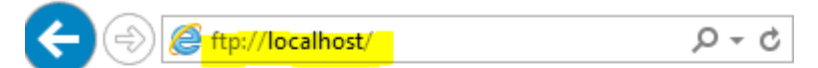

# Katalog główny FTP w localhost

Aby wyświetlić tę witrynę FTP w Eksploratorze plików, na opcję **Otwórz witrynę FTP w Eksploratorze plików**.

09/10/2016 06:02PM 67,752 dane.zip

Nenedżer internetowych usług informacyjnych (IIS)

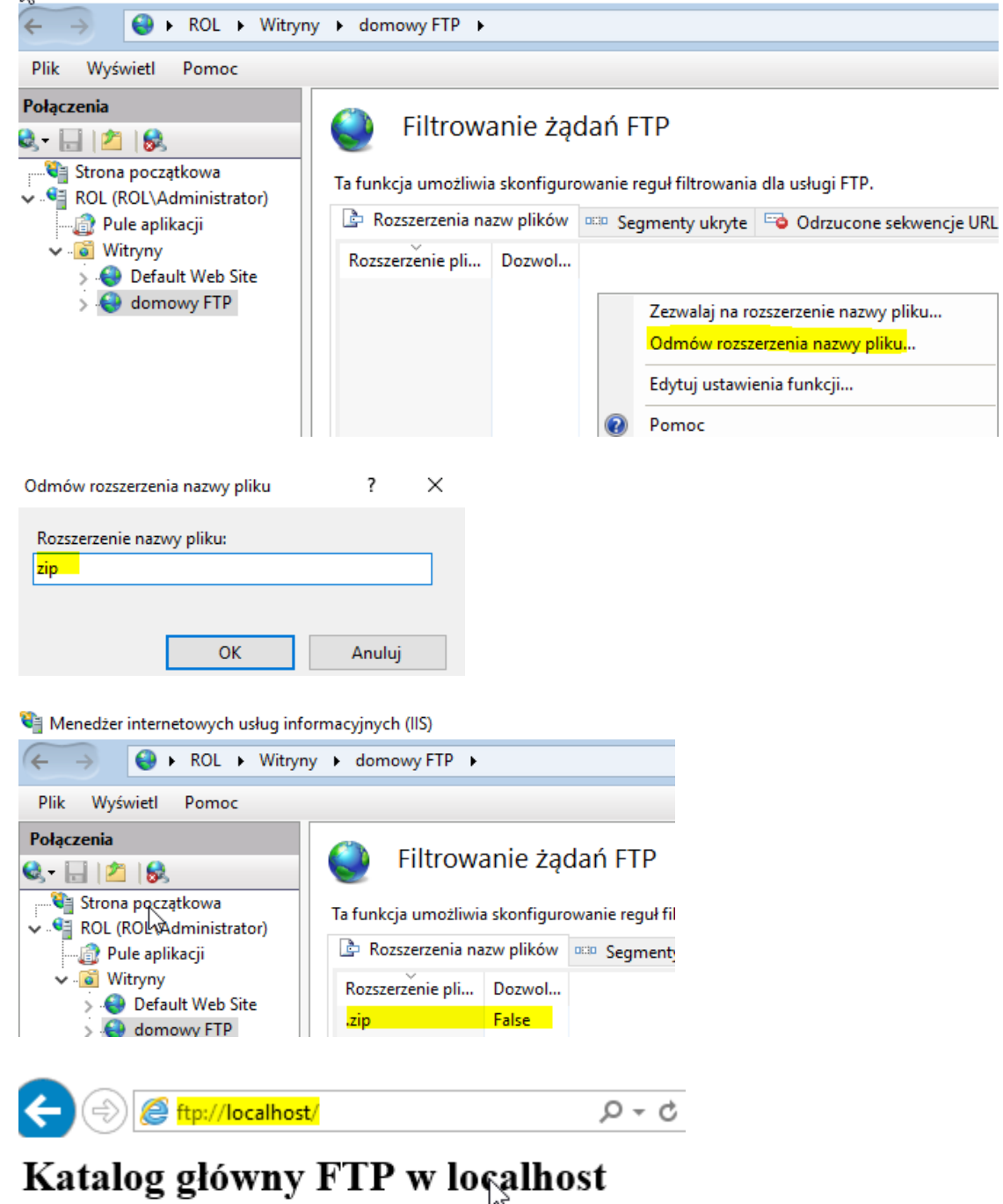

Aby wyświetlić tę witrynę FTP w Eksploratorze plików, na

opcję Otwórz witrynę FTP w Eksploratorze plików.

## 3.3 Ograniczenia adresów IPv4 i domen FTP

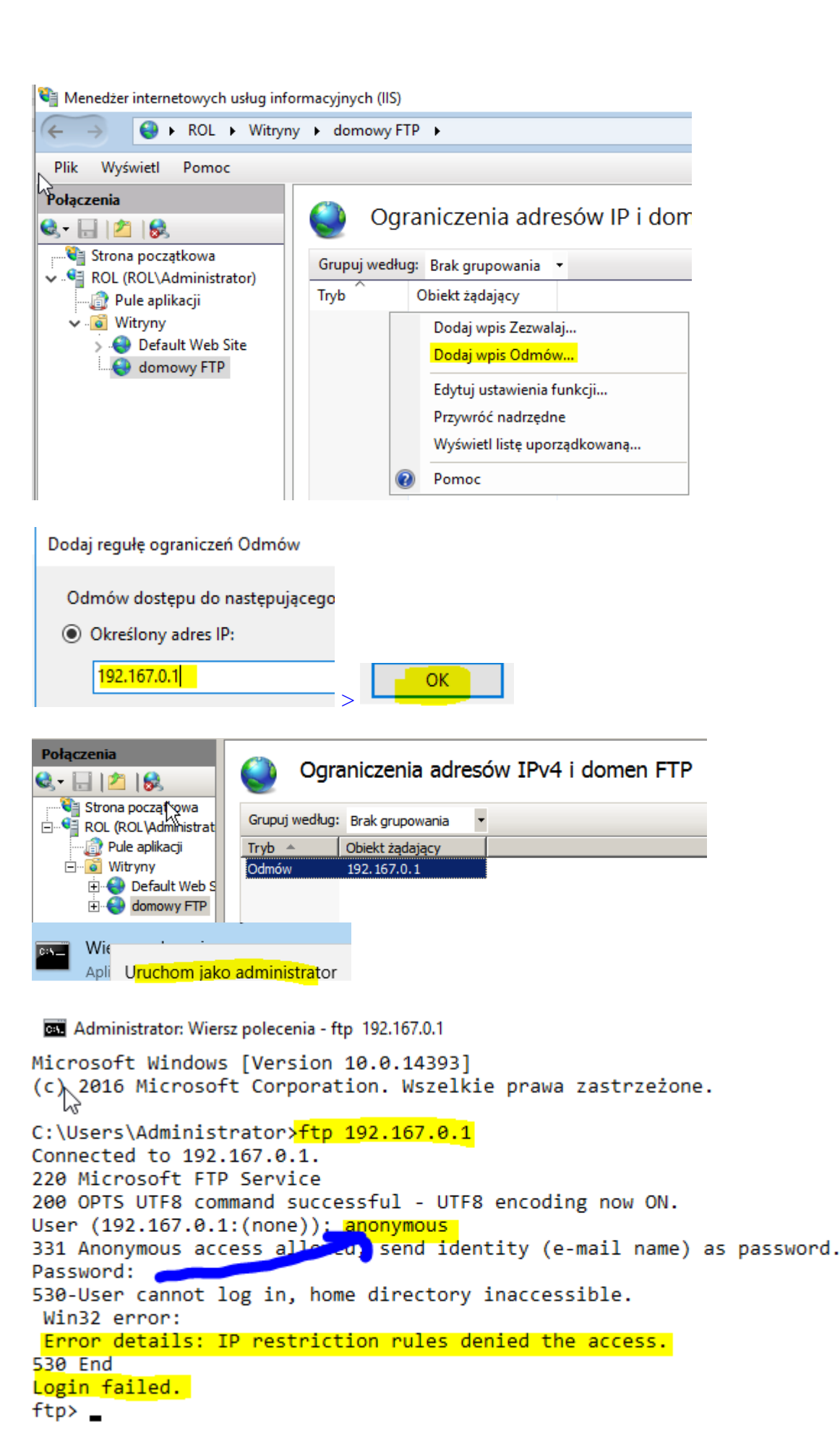

```
Strona 15 z 32
```

```
ftp> bye <sup>Vd</sup>
221 Goodbye.
C:\Users\Administrator>ftp 192.167.0.1
Connected to 192.167.0.1.
220 Microsoft FTP Service
200 OPTS UTF8 command successful - UTF8 encoding now ON.
User (192.167.0.1:(none)): Administrator
331 Password required
Password:
530-User cannot log in.
Win32 error:
Error details: An error occurred during the authentication process.
530 End
Login failed.
ftp> bye
221 Goodbye.
C:\Users\Administrator>
```

```
C:\Users\Administrator>ftp localhost
Connected to rol.
220 Microsoft FTP Service
200 OPTS UTF8 command successful - UTF8 encoding now ON.
User (rol:(none)): anonymous
331 Anonymous access allowed, send identity (e-mail name) as password.
Password:
230 User logged in.
ftp> dir
200 EPRT command successful.
125 Data connection already open; Transfer starting.
226 Transfer complete.
ftp> bye
221 Goodbye.
```

## 3.4 Uwierzytelnienie FTP

Pozostaw ustawienie jak zaznaczone na żółto poniżej (anonimowe – Wyłączone; podstawowe - Włączone

| Uwierzytelnianie F             | ТР                                                                                                |                                                                                                    |
|--------------------------------|---------------------------------------------------------------------------------------------------|----------------------------------------------------------------------------------------------------|
| Grupuj według: Brak grupowania | •                                                                                                 |                                                                                                    |
| Tryb 🔺                         | Stan                                                                                              | Тур                                                                                                    |
| Uwierzytelnianie anonimowe     | Wyłączone                                                                                         | Whuday                                                                                                    |
| Uwierzytelnianie podstawowe    | Włączone                                                                                          | Włącz                                                                                                    |
|                                |                                                                                                   | Edytuj                                                                                                    |
|                                | Grupuj według: Brak grupowania<br>Tryb  Uwierzytelnianie anonimowe<br>Uwierzytelnianie podstawowe | Grupuj według:       Brak grupowania         Tryb          Uwierzytelnianie anonimowe       Wyłączone         Uwierzytelnianie podstawowe       Włączone |

```
C:\Users\Administrator>ftp 192.167.0.1
Connected to 192.167.0.1.
220 Microsoft FTP Service
200 OPTS UTF8 command successful - UTF8 encoding now ON.
User (192.167.0.1:(none)): Administrator
331 Password required
Password:
530-User cannot log in, home directory inaccessible.
Win32 error:
Error details: IP restriction rules denied the access.
530 End
Login failed.
ftp> by
221 Goodbye.
C:\Users\Administrator>ftp localhost
Connected to rol.
220 Microsoft FTP Service
200 OPTS UTF8 command successful - UTF8 encoding now ON.
User (rol:(none)): Administrator
331 Password required
Password:
530-User cannot log in, home directory inaccessible.
Win32 error:
Error details: Authorization rules denied the access.
530 End
Login failed.
ftp> bye
221 Goodbye.
C:\Users\Administrator>
```

#### Tworzenie użytkownika FTP i zarządzanie uprawnieniami użytkownika

W tym przepisie utworzymy użytkownika Windows Server 2019 dla dostępu FTP i udzielimy mu uprawnień do folderu FTP. Skonfigurujemy również reguły uwierzytelniania FTP i autoryzacji FTP. Umożliwimy użytkownikowi Windows dostęp do strony FTP.

Przygotowanie: Potrzebujesz działającej instancji systemu Windows Server 2019 z zainstalowanymi usługami IIS 10.0 i serwerem FTP. Powinieneś także mieć uprawnienia administracyjne.

Jak to zrobić ...

Zaloguj się do systemu Windows Server 2019 za pomocą konta administratora. Otwórz Menedżera serwera Kliknij Narzędzia i otwórz Zarządzanie komputerem. W oknie Zarządzanie komputerem ROL rozwiń System rozwiń Lokalnych użytkowników i grupy, jak pokazano tutaj:

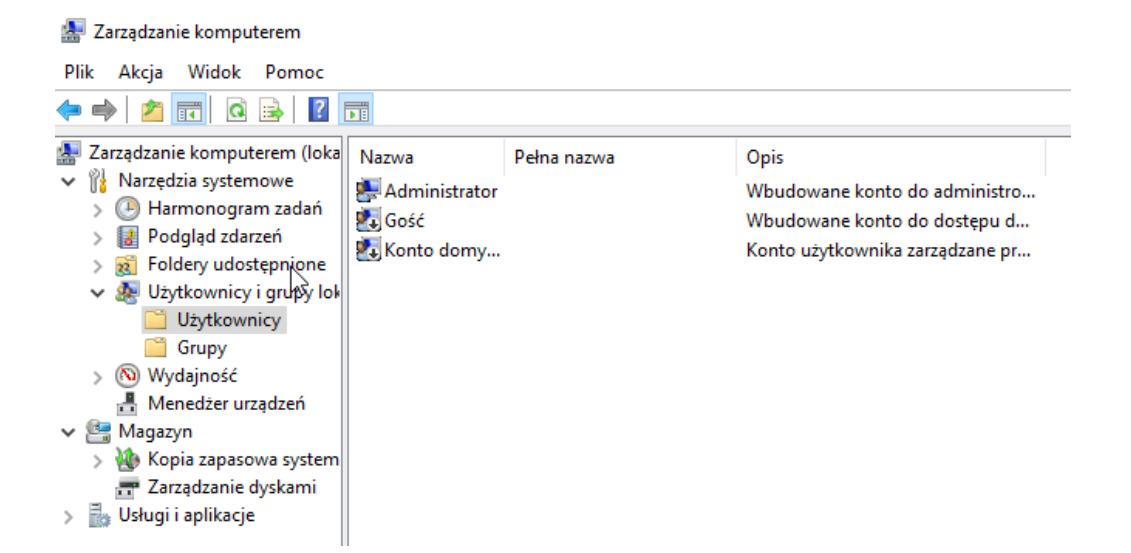

Kliknij prawym przyciskiem myszy folder Użytkownicy i wybierz Nowy użytkownik. Tworzenie nowego użytkownika pojawi się okno:

| Nowy użytkown                         | ik                    |                      |                | ? | $\times$ |
|---------------------------------------|-----------------------|----------------------|----------------|---|----------|
| Nazwa<br>użytkownika:<br>Pełna nazwa: | ftpadmin<br>FTP Admin |                      |                |   |          |
| Opis:                                 | FTP Admin             |                      |                |   |          |
| Hasło:                                |                       | •••••                |                |   |          |
| Potwierdź hasło:                      |                       | •••••                |                |   |          |
| Użytkownik m                          | usi zmie              | nić hasło przy nastę | pnym logowaniu | I |          |
| 🗌 Użytkownik ni                       | e może                | zmienić hasła        |                |   |          |
| 🗹 Hasło nigdy n                       | ie wyga               | sa                   |                |   |          |
| Konto jest wyłączone                  |                       |                      |                |   |          |
|                                       |                       |                      |                |   |          |
| Pomoc Zamknij                         |                       |                      |                |   |          |

Podaj dane użytkownika: nazwa użytkownika, pełna nazwa, opis, hasło użytkownika, 6. i Potwierdź hasło. Możesz zaznaczyć dowolne lub wszystkie pola wyboru, jeśli chcesz ustawić te opcje. Kliknij Utwórz, a utworzysz użytkownika ftpadmin, jak pokazano tutaj:

| -          |           |           |
|------------|-----------|-----------|
| 🌺 ftpadmin | FTP Admin | FTP Admin |

Teraz przejdźmy do ustawiania uprawnień użytkownika w folderze FTPROOT. To najlepsza praktyka zarządzać uprawnieniami NTFS do folderu.

Przejdź do C: \ inetpub i znajdź folder o nazwie ftproot. Kliknij prawym przyciskiem myszy ftproot, i otwórz jego właściwości. W oknie właściwości przejdź do zakładki Zaezpieczenia i kliknij przycisk

Edytuj. Otworzy się okno zabezpieczenia. Kliknij przycisk Dodaj. Znajdź okno użytkownika w ROL (komputer lokalny) i wybierz użytkownika ftpadmin. Naciśnij OK, a użytkownik pojawi się na liście w oknie zabezpieczenia, jak pokazano tutaj

| 📙 Uprawnienia dla ftproot                                                                                                    |                                       | ×             |
|----------------------------------------------------------------------------------------------------|---------------------------------------|---------------|
| Zabezpieczenia                                                                                                    |                                       |               |
| Nazwa obiektu: C:\inetpub\ftproo                                                                                               | t                                     |               |
| Nazwy grup lub użytkowników:                                                                                                   |                                       |               |
| K TWÓRCA-WŁAŚCICIEL                                                                                                    |                                       |               |
| ETP Admin (BOL)(finadmin)                                                                                                    |                                       |               |
| Administratorzy (ROL\Adminis                                                                                                   | tratorzy)                             |               |
| Section 2 (ROL\Uzytkownicy (ROL\Uzytkown                                                                                       | nicy)                                 |               |
| StrustedInstaller                                                                                                    |                                       |               |
|                                                                                                    |                                       |               |
|                                                                                                    | Dodaj                                 | Usuń          |
| Uprawnienia dla: FTP Admin                                                                                                    | Dodaj<br>Zezwalaj                     | Usuń<br>Odmów |
| Uprawnienia dla: FTP Admin<br>Pełna kontrola                                                                                   | Dodaj<br>Zezwalaj                     | Usuń<br>Odmów |
| Uprawnienia dla: FTP Admin<br>Pełna kontrola<br>Modyfikacja                                                                    | Dodaj<br>Zezwalaj<br>V                | Usuń<br>Odmów |
| Uprawnienia dla: FTP Admin<br>Pełna kontrola<br>Modyfikacja<br>Odczyt i wykonanie                                              | Dodaj<br>Zezwalaj<br>V<br>V           | Usuń<br>Odmów |
| Uprawnienia dla: FTP Admin<br>Pełna kontrola<br>Modyfikacja<br>Odczyt i wykonanie<br>Wyświetlanie zawartości folderu           | Dodaj<br>Zezwalaj<br>V<br>V<br>V      | Usuń<br>Odmów |
| Uprawnienia dla: FTP Admin<br>Pełna kontrola<br>Modyfikacja<br>Odczyt i wykonanie<br>Wyświetlanie zawartości folderu<br>Odczyt | Dodaj<br>Zezwalaj<br>V<br>V<br>V<br>V | Usuń<br>Odmów |
| Uprawnienia dla: FTP Admin<br>Pełna kontrola<br>Modyfikacja<br>Odczyt i wykonanie<br>Wyświetlanie zawartości folderu<br>Odczyt | Dodaj<br>Zezwalaj<br>V<br>V<br>V<br>V | Usuń<br>Odmów |

Tutaj możesz również ograniczyć lub nadać określone uprawnienia, zaznaczając odpowiednie pole zgodnie z wymaganiami użytkownika. Uprawnienia administratora FTP poniżej 1. Pełna kontrola 2. Modyfikacja 3. Odczyt i wykonanie 4. Lista zawartości folderu 5. Odczyt 6. Zapis

Teraz możesz ustawić uprawnienia. Pozwolimy na wszystkie uprawnienia. Kliknij Apply9. i OK. Teraz skończyliśmy z uprawnieniami do folderu ftproot. Przejdźmy dalej, aby umożliwić użytkownikowi naszej witryny FTP dostęp do folderu FTP.

Otwórz Menedżera usług IIS, rozwiń ROL i rozwiń folder Witryny. Kliknij na domowy FTP.

Przejdź do widoku funkcji domowy FTP, otwórz uwierzytelnianie FTP, wyłącz Anonymous Uwierzytelnianie i włącz uwierzytelnianie podstawowe, jak pokazano tutaj:

| Połączenia<br>💐 • 🔚   🖄   🤣                                                                                                    | Uwierzytelnianie FTP                                      |                       |  |  |  |
|----------------------------------------------------------------------------------------------------|-----------------------------------------------------------|-----------------------|--|--|--|
| <ul> <li>✓</li> <li>✓</li></ul> | Grupuj według: Brak grupowania<br>Tryb                    | ▼<br>Stan             |  |  |  |
| <ul> <li>Witryny</li> <li>Default Web Site</li> <li>Company FTP</li> </ul>                                                                                                    | Uwierzytelnianie anonimowe<br>Uwierzytelnianie podstawowe | Wyłączone<br>Włączone |  |  |  |

Następnie przejdź do widoku funkcji domowy FTP, otwórz reguły autoryzacji FTP i dodaj nowa zasada:

| Dodaj regułę autoryzacji Zezwalaj                               | ?      | × |
|-----------------------------------------------------------------|--------|---|
| Zezwalaj na dostęp do tej zawartości następującym użytkownikom: |        |   |
| Wszyscy użytkownicy                                             |        |   |
| O Wszyscy użytkownicy anonimowi                                 |        |   |
| Określone role lub grupy użytkowników:                          |        |   |
|                                                                 |        |   |
| Przykład: Administratorzy, Goście                               |        |   |
| Określeni użytkownicy:                                          |        |   |
|                                                                 |        |   |
| Przykład: Użytkownik1, Użytkownik2                              |        |   |
| Uprawnienia                                                     |        |   |
| Odczyt                                                          |        |   |
| Zapis Zapis                                                     |        |   |
| ОК                                                              | Anuluj |   |

Wybierz Wszyscy użytkownicy i podaj uprawnienia do odczytu i zapisu. Kliknij OK. Reguła autoryzacji FTP. Jeśli są dostępne inne reguły, możesz je usunąć. Wykorzystamy stworzoną przez nas regułę.

Zainstaluj narzędzia do zarządzania

| 📥 Kreator dodawania ról i funkcj | ji                                                                                                    | - 0                                                                                                    |
|----------------------------------|----------------------------------------------------------------------------------------------------|----------------------------------------------------------------------------------------------------|
| Wybieranie ról se                | erwera                                                                                                    | SERWER DOCELOWY<br>rol                                                                                                |
| Zanim rozpoczniesz               | Wybierz jedną lub więcej ról do zainstalowania na wybranym se                                                                                                    | erwerze.                                                                                                    |
| Typ instalacji                   | Role                                                                                                    | Opis                                                                                                    |
| Wybieranie serwera               | Server sieci Web (IIS) (Zainstalowano 11 z 43)                                                                                                    | Narzędzia do zarządzania                                                                                              |
| Role serwera                     | Server sieci Web (Zainstalowano 7 z 34)                                                                                                    | zapewniają infrastrukturę do                                                                                          |
| Funkcje                          | <ul> <li>Narzędzia do zarządzania (Zainstalowano 3 z 7)</li> <li>Konsola zarządzania usługami IIS (Zainstalowano)</li> </ul>                                                                                                    | programie IIS 10. Do zarządzania                                                                                      |
| Potwierdzenie                    | Narzędzia i skrypty zarządzania usługami IIS (Zai                                                                                                    | serwerem sieci Web możesz używać                                                                                      |
| Wyniki                           | <ul> <li>Usługa zarządzania (Zainstalowano)</li> <li>Zgodność z narzędziami zarządzania usługami II:</li> <li>Serwer FTP (Zainstalowano 1 z 2)</li> <li>Usługa FTP (Zainstalowano)</li> <li>Rozszerzalność protokołu FTP</li> </ul> | wiersza polecenia i skryptów<br>programu IIS. Oprócz tego możesz<br>bezpośrednio modyfikować pliki<br>konfiguracyjne. |

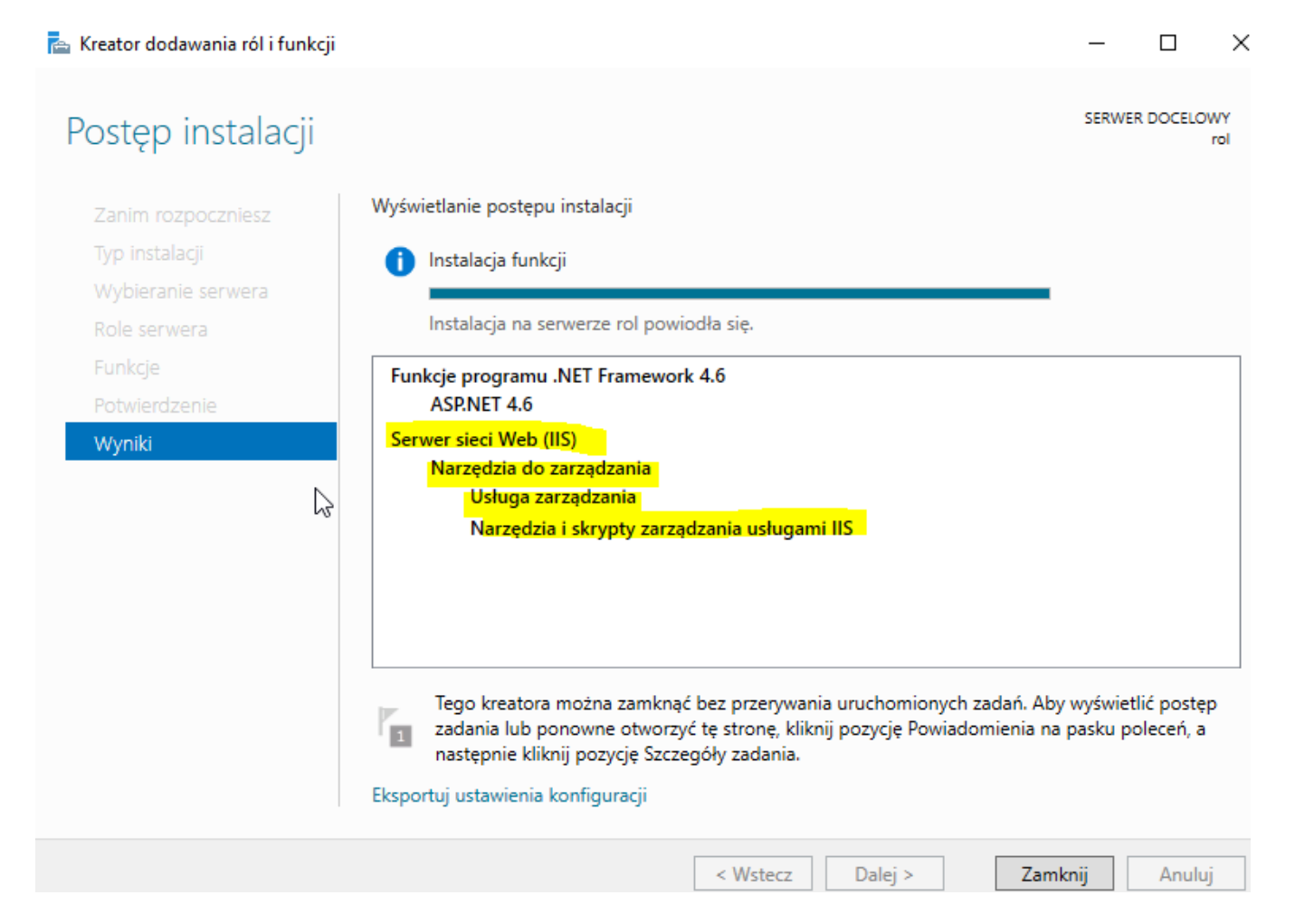

Następnie przejdź do widoku funkcji domowy FTP i otwórz uprawnienia Menedżera usług IIS. Tutaj możesz zezwolić użytkownikowi na dostęp do strony FTP. Kliknij Zezwalaj na użytkownika ... w panelu Działania. Pojawi się okno Zezwól na użytkownika ..., jak pokazano tutaj:

|    | Bieżące sesje FTP                        | Filtrowanie żądań<br>FTP                                                                                                    | l<br>użyt |
|----|------------------------------------------|----------------------------------------------------------------------------------------------------|-----------|
| νς | کوری<br>Ograniczenia<br>adresów IP i dom | Przeglądanie<br>katalogów FTP                                                                                                    | Reg       |
|    | Uwierzytelnianie<br>FTP                  |                                                                                                    |           |
|    | Zarządzanie                              | المعنفي المعنفي المعنفي المعنفي المعنفي والمعنفي والمعنفي والمعنفي والمعنفي والمعنفي والمعنفي والمعنفي والمعنفي<br>المعنفي والمعنفي والمعنفي والمعنفي والمعنفي والمعنفي والمعنفي والمعنفي والمعنفي والمعنفي والمعنفي والمعنفي والم<br>المعنفي والمعنفي والمعنفي والمعنفي والمعنفي والمعنفي والمعنفي والمعنفي والمعنفي والمعنفي والمعنفي والمعنفي والمع |           |

| Połączenia                                            |        | Linco   | unionio      | Mon      | adtora uslug |
|-------------------------------------------------------|--------|---------|--------------|----------|--------------|
| देन 🔚 🖄 😪                                             | 6      | Opra    | wnienia      | men      | edzera usług |
| Strona początkowa                                     | Grupuj | według: | Brak grupov  | vania    | •            |
| ROL (ROL (Administrator)     Pule aplikacji           | Nazwa  |         | ^            |          | Ścieżka      |
| <ul> <li>Witryny</li> <li>Default Web Site</li> </ul> |        |         | Zezwalaj uży | tkownik  | cowi         |
| domowy FTP                                            |        |         | Pokaż wszyst | tkich uż | ytkowników   |
| Zezwalanie użytkownikowi                              |        |         | ?            | $\times$ |              |
| Wybierz typ użytkownika:                              |        |         |              |          |              |
| Windows                                               |        |         |              |          |              |
| ROL\ftpadmin                                          |        |         | Wybierz      |          |              |
| <ul> <li>Menedżer usług IIS</li> </ul>                |        |         |              |          |              |
|                                                       |        |         | Wybierz      |          |              |
|                                                       |        |         |              |          |              |
|                                                       |        |         |              |          |              |
|                                                       | OK     |         | Anulu        | j        |              |

Wybraliśmy użytkownika ftpadmin z serwera ROL. Kliknij przycisk OK.

Jak to działa ...

Stworzyliśmy użytkownika na ROL dla dostępu FTP i przyznaliśmy użytkownikowi FTP pełne uprawnienia do folderu ftproot. Skonfigurowaliśmy reguły uwierzytelniania FTP i autoryzacji FTP dla wszystkich użytkowników. Zezwoliliśmy użytkownikowi systemu Windows na dostęp do witryny FTP z poziomu uprawnień Menedżera IIS.

Testowanie naszego serwera FTP

Testowanie witryny FTP o nazwie domowy FTP przy użyciu FileZilla. Stworzymy stronę FTP w FileZilla i połączymy się z domowy FTP na ROL. Prześlemy przykładowe pliik i sprawdzimy go krzyżowo w folderze ftproot.

Przygotowanie: Potrzebujesz działającej instancji systemu Windows Server 2019 z zainstalowanymi usługami IIS 10.0 i serwerem FTP. Potrzebujesz FileZilla lub innego oprogramowania klienckiego FTP zainstalowanego na komputerze lub serwerze. Powinieneś także mieć uprawnienia administracyjne.

Jak to zrobić ... Zainstalowaliśmy już oprogramowanie klienckie FTP FileZilla na naszym Windows 10. PC. Jeśli nie masz go jeszcze zainstalowanego, to pobierz i zainstaluj na Windows 10. Otwórz FileZilla, przejdź do menu Plik i otwórz Site Manager. Utwórz nowy witryna, jak pokazano tutaj:

Przygotuj Windows 10

📮 Karta sieciowa -

#### Określ konfigurację karty sieciowej lub usuń kartę sieciową.

| F | Przełącznik wirtualny:                                                                                  |                                                                                                    |
|---|----------------------------------------------------------------------------------------------------|----------------------------------------------------------------------------------------------------|
|   | Private Network                                                                                         |                                                                                                    |
| * | Sprzęt<br>Dodaj sprzęt<br>Oprogramowanie układowe<br>Rozruch z urzadzenia Plik                          | Stacja dysków DVD Wybierz kontroler i lokalizację na kontrolerze, aby dołączyć stację dysków CD/DVD. Kontroler: Lokalizacja: |
|   | <ul> <li>Zabezpieczenia<br/>Włączono bezpieczny rozruch</li> <li>Pamięć<br/>5144 MB</li> </ul>          | Kontroler SCSI       V         Nośnik       V         Określ nośnik, który ma być używany z wirtualną stacją dysków CD/DVD.  |
| + | Procesor<br>Procesory wirtualne: 2                                                                      | Brak     Plik obrazu:                                                                                                    |
|   | <ul> <li>Dysk twardy<br/>r10_22H2-disk001_D9E46B05</li> <li>Stacja dysków DVD<br/>fzilla.iso</li> </ul> | C: \Users \JC Downloads \fzilla.iso Przeglądaj                                                                               |

Ustaw połączenie sieciowe.

| DHCP włączone       | Nie           |
|---------------------|---------------|
| Adres IPv4          | 192.167.0.21  |
| Maska podsieci IPv4 | 255.255.255.0 |
| Brama domyślna IPv4 | 192.167.0.1   |
| Serwer DNS IPv4     | 192.167.0.1   |

Wyłącz zaporę na serwerze (2019) i kliencie (10ka).

|                                                                              | Właściwości: Zapora systemu Windo                                            | Właściwości: Zapora systemu Windows z zabezpieczeniami zaawa |                         |  |  |  |
|------------------------------------------------------------------------------|------------------------------------------------------------------------------|--------------------------------------------------------------|-------------------------|--|--|--|
|                                                                              | Profil domeny                                                                | Profil prywatny                                              |                         |  |  |  |
| 📲 🌌 Zapora systemu Windows z zak                                             | Profil publiczny                                                             | Ustawienia protokołu IPSe                                    | ec 🛛                    |  |  |  |
| 🗱 Reguły przychodzące<br>🌠 Reguły wychodzące<br>🏂 Reguły zabezpieczeń połącz | Określ zachowanie w sytuacji, gdy<br>lokalizacją w sieci publicznej.<br>Stan | komputer jest połączony z                                    |                         |  |  |  |
| 🛛 🔊 🌉 Monitorowanie                                                          | Stan zapory:                                                                 | Wyłącz                                                       | •                       |  |  |  |
| Profil publiczny Usta                                                        | wienia protokołu IPSec                                                       | Profil domeny                                                | Profil prywatny         |  |  |  |
| Określ zachowanie w sytuacji, gdy kompute<br>lokalizacją w sieci publicznej. | r jest połączony z Określ<br>Iokaliza                                        | zachowanie w sytuacji, gdy kor<br>acją w sieci prywatnej.    | mputer jest połączony z |  |  |  |
| Stan                                                                         | Stan                                                                         |                                                              |                         |  |  |  |
| Stan zapory: Wyłąc                                                           | cz 🔹                                                                         | Stan zapory:                                                 | Wyłącz 🗸                |  |  |  |

#### Efekty na zaporach:

#### Profil domeny

Zapora Windows Defender jest wyłączona.

#### Profil prywatny

Sapora Windows Defender jest wyłączona.

#### Profil publiczny jest aktywny

Zapora Windows Defender jest wyłączona.

# Z klienta połącz się z serwerem jak poniżej

| 🔁 ftpadmin@192.167.0.1 - FileZilla                                                                                                    |                                                                                                    |                                                                                            |                                           |               |           |                      |                  | _                    | o x          |
|----------------------------------------------------------------------------------------------------|----------------------------------------------------------------------------------------------------|--------------------------------------------------------------------------------------------|-------------------------------------------|---------------|-----------|----------------------|------------------|----------------------|--------------|
| Plik Edytuj Podgląd Transfer Serwe                                                                                                    | r Zakładki Pomoc                                                                                                    |                                                                                            |                                           |               |           |                      |                  |                      |              |
|                                                                                                    | k 🛷   🗉 🕂 🚰 I                                                                                                    | ñ                                                                                          | 3                                         |               |           |                      |                  |                      |              |
| Serwer: 192.167.0.1 Nazwa użytł                                                                                                    | kownika: ftpadmin                                                                                                    | Hasło: •                                                                                   | •••••                                     | Por           | :         | Szybkie łączen       | ie 🔻             |                      |              |
| Status:         Łączenie z 192.167.0.1:21           Status:         Połączenie nawiązanie, oczeki           Status:         Niezabezpieczony serwer, nie           Status:         Zalogowany           Status:         Uzyskiwanie listy katalogów           Status:         Listowanie katalogów w "/" za | wanie na wiadomość p<br>obsługuje FTP przez TL<br>kończone pomyślnie                                                                                                    | owitalną<br>S.                                                                             |                                           |               |           |                      |                  |                      | ,            |
| Adres lokalny: C:\Users\admin\                                                                                                    |                                                                                                    |                                                                                            | ~                                         | Serwer zdaln  | r: /      |                      |                  |                      |              |
| ⊕-& admin     Administrator     ⊕-     All Users     ⊕-     Default     ⊕-     Default User     ⊕-     Public                                                                                                    |                                                                                                    |                                                                                            | ^                                         |               |           |                      |                  |                      |              |
| Nazwa pliku Rozmiar pli Typ<br><br>3D Objects Fold<br>AppData Fold<br>Contacts Fold<br>Cookies Fold<br>Dane aplikacji Fold<br>Desktop Fold<br>Bocuments Fold                                                                                                    | pliku         Data model           er plików         02.09.20           er plików         02.09.20           er plików         02.09.20           er plików         02.09.20           er plików         02.09.20           er plików         02.09.20           er system         02.09.20           er system         02.09.20 | odyfikacji<br>19 22:49:03<br>19 22:45:51<br>19 22:49:03<br>19 22:51:16<br>19 22:49:04      | ~                                         | Nazwa pliku   | Rozmiar   | p Typ pliku<br>Pusta | Data modyfika    | Prawa dost           | Właściciel/. |
| 7 plików i 24 katalogi. Całkowity rozmiar: 2                                                                                                    | 887 700 bajtów                                                                                                    |                                                                                            |                                           | Pusty katalog |           |                      |                  |                      |              |
| Pliki w kolejce     Nieudane transfery       Serwer:     192.167.0.1       Nazw       Status:     Rozpoczynanie wysyłar                                                                                                    | Udane transfery<br>va użytkownika: ftp<br>nia C:\Users\desktop                                                                                                    | padmin<br>p.ini                                                                            | Hasło                                     | D: •••••      | •         | Port:                | Szybkie łąc      | ejka: pusta<br>zenie | ••           |
| Status:         Transfer plików zakońc           Status:         Uzyskiwanie listy katalo           Status:         Obliczanie przesunięcia           Status:         Przesunięcie strefy czas           Status:         Listowanie katalogów w                                                             | zony pomyślnie, prz<br>ogów w "/"<br>a strefy czasowej ser<br>sowej serwera (w seł<br>w "/" zakończone po                                                                                                    | zeniesione 174 b<br>wera<br>kundach): 3600.<br>omyślnie                                    | ajty w 1 s                                | sekunda       |           |                      |                  |                      |              |
| Adres lokalny: C:\Users\                                                                                                    |                                                                                                    |                                                                                            |                                           | ```           | Serwe     | r zdalny: /          |                  |                      |              |
| Users<br>admin<br>Administrator<br>All Users<br>All Users<br>Default<br>Default User                                                                                                    |                                                                                                    |                                                                                            |                                           |               |           | 7                    |                  |                      |              |
| Nazwa pliku Rozmiar pli                                                                                                    | Typ pliku                                                                                                    | Data modyfika                                                                              | acji                                      | ^             | Nazwa     | a pliku 🛛 Rozm       | niar p Typ pliku | 1                    |              |
| <ul> <li>admin</li> <li>Administrator</li> <li>All Users</li> <li>Default</li> <li>Default User</li> <li>Public</li> <li>desktop.ini</li> <li>174</li> </ul>                                                                                                    | Folder system<br>Folder plików<br>Folder plików<br>Folder plików<br>Folder plików<br>Folder plików                                                                                                    | 16.09.2019 20:-<br>23.01.2020 18:2<br>02.09.2019 22:-<br>02.09.2019 22:-<br>15.09.2018 09: | 45:20<br>21:27<br>27:44<br>49:03<br>31:34 |               |           | sktop                | 174 Ustawier     | <mark>ii</mark> a    |              |
|                                                                                                    |                                                                                                    |                                                                                            |                                           | ~             | <         |                      |                  |                      |              |
| Zaznaczono 1 plik. Całkowity rozmia                                                                                                    | r: 174 bajty                                                                                                    |                                                                                            |                                           |               | 1 plik.   | Całkowity rozn       | niar: 174 bajty  |                      |              |
| Plik lokalny/serwerowy K                                                                                                    | ierunek Zdalny pl                                                                                                    | ik                                                                                         |                                           | Rozmia        | r Prioryt | et Status            |                  |                      |              |

Pliki w kolejce Nieudane transfery Udane transfery (1)

| Serwer: 192.167.0.1                                                                                                    | Na                                                                               | zwa użytkownik                                                                   | a: ftpadmin                                         | Hasło             |                 | Po            | rt:          | Szybkie łączenie  |                                                              |
|----------------------------------------------------------------------------------------------------|----------------------------------------------------------------------------------|----------------------------------------------------------------------------------|-----------------------------------------------------|-------------------|-----------------|---------------|--------------|-------------------|--------------------------------------------------------------|
| Status: Łączenie z<br>Status: Połączenie<br>Status: Niezabezp<br>Status: Zalogowa<br>Status: Uzyskiwan<br>Status: Listowanie | : 192.167.0.<br>e nawiązan<br>vieczony se<br>ny<br>nie listy kata<br>e katalogów | 1:21<br>ie, oczekiwanie r<br>wer, nie obsług<br>alogów w "/"<br>v w "/" zakończo | na wiadomość p<br>uje FTP przez TI<br>one pomyślnie | powitalną<br>LS.  |                 |               |              |                   |                                                              |
| Adres lokalny: D:\                                                                                                    |                                                                                  |                                                                                  |                                                     |                   | ~               | Serwer zdalr  | ny: /        |                   |                                                              |
| €                                                                                                    | All Users<br>Default<br>Default User<br>Dublic<br>dows<br>0408_18321             | 6)                                                                               |                                                     |                   | ~               | ·····         | -            |                   |                                                              |
| Nazwa pliku                                                                                                    | Rozmiar pl                                                                       | i Typ pliku                                                                      | Data m                                              | odyfikacji        |                 | Nazwa pliku   | Rozmiar I    | p Typ pliku       |                                                              |
| <br><b>Fz</b> FileZilla_3.16.1                                                                                               | 6 516 6                                                                          | 56 Aplikacja                                                                     | 08.04.20                                            | 016 18:31:51      |                 | desktop.      | 1            | 74 Ustawienia     |                                                              |
| Plik lokalny/serwerowy Pliki w kolejce                                                                                       | Nieudane t                                                                       | Kierunek Zda<br>rransfery Uda                                                    | ilny plik<br>ane transfery (2)                      |                   | Rozmiar         | Priorytet S   | itatus       |                   | - 0                                                          |
| ← →  ♦ ROL                                                                                                    | <ul> <li>Witryny</li> </ul>                                                      | <ul> <li>domowy FTP</li> </ul>                                                   | •                                                   |                   |                 |               |              |                   | ) 🔂 🖂 🟠 🧕                                                    |
| Plik Wyświetl Pomoc                                                                                                    | c                                                                                |                                                                                  |                                                     |                   |                 |               |              |                   | _                                                            |
| Połączenia<br>C v III 2 S<br>Strona początkowa <sup>4</sup>                                                                  | 3                                                                                | Upraw<br>Grupuj według: E                                                        | vnienia Men<br><sup>Brak</sup> grupowania           | edżera usłu<br>•  | g IIS           |               |              | Alerty            | st skonfigurowany<br>osób, że akceptuje<br>ja tylko z kont z |
| <ul> <li>ROL (ROL\Administrative)</li> <li>Pule aplikacji</li> </ul>                                                         | ator)                                                                            | Nazwa                                                                            | \<br>\                                              | Ścieżka           | Pozio           | m Typ         | )            | poświad<br>Window | tzeniami systemu<br>s.                                       |
| <ul> <li>Witryny</li> <li>Oefault Web S</li> </ul>                                                                           | Site                                                                             | ROL\ftpadmin                                                                     |                                                     | domowy FTP        | Witryr          | na Uży        | /tkownik     | Akcje             |                                                              |
| domowy FTP                                                                                                    |                                                                                  |                                                                                  |                                                     |                   |                 |               |              | Zezwalai          | użytkownikowi                                                |
|                                                                                                    | Plik                                                                             | Narzedzia główne                                                                 | Udostennianie                                       | Widek             |                 |               |              | - U               | h                                                            |
|                                                                                                    | $\leftarrow \rightarrow$                                                         | <ul> <li></li></ul>                                                              | computer > Dysk                                     | lokalny (C:) > in | etpub > ftproot | ~             | D Przeszuk   | aj: ftproot       | د<br>kowników                                                |
|                                                                                                    | . ,                                                                              |                                                                                  | Nazwa                                               | ^                 | Dat             | a modyfikacji | Тур          | Rozmiar           |                                                              |
|                                                                                                    | 📌 Szyb                                                                           | ki dostęp                                                                        | dane                                                |                   | 10.0            | 9.2016 19:02  | Folder skom  | preso 67 KB       |                                                              |
|                                                                                                    | 💻 Pul                                                                            | pit 🖈                                                                            | 📓 desktop                                           |                   | 20.0            | 2.2020 22:24  | Ustawienia k | onfig 1 KB        |                                                              |
|                                                                                                    |                                                                                  |                                                                                  | FileZilla_3.16.1                                    | 1_win64-setup     | 20.0            | 2.2020 22:26  | Aplikacja    | 6 364 KB          |                                                              |

## 3.5 Konfiguracja ftp pod adresem ftp://ftp.rol.edu.pl

3.5.1 Skonfiguruj serwer tak aby wyświetlał zawartość ftp pod adresem ftp://ftp.rol.edu.pl

A. Edytuj plik hosts i wprowadź wpis do pliku hosts

|                                                                                                    | · 🦳 « Syst | em32 > drivers | > etc |
|----------------------------------------------------------------------------------------------------|------------|----------------|-------|
|                                                                                                    | Nowy fold  | er             |       |
| Notatnik                                                                                                    | step       | Nazwa          | ^     |
| Apli Uruchom jako administrator                                                                                                    | *          | hosts          |       |
| <pre># Copyright (c) 1993-2009 Microsoft Corp.<br/># 1<br/># This is a sample HOSTS file used by Microsoft TCP/IP for Window<br/>#<br/># This file contains the mappings of IP addresses to host names.<br/># entry should be kept on an individual line. The IP address shou<br/># be placed in the first column followed by the corresponding hos<br/># The IP address and the host name should be separated by at leas<br/># space.<br/>#<br/># Additionally, comments (such as these) may be inserted on indiv<br/># lines or following the machine name denoted by a '#' symbol.<br/>#<br/># For example:<br/>#<br/># 102.54.94.97 rhino.acme.com # source server<br/># 38.25.63.10 x.acme.com # x client host</pre> |            |                |       |
| <pre># localhost name resolution is handled within DNS itself. # 127.0.0.1 localhost #1</pre>                                                                                                    |            |                |       |
| 127.0.0.1 ftp.rol.edu.pl                                                                                                    |            |                |       |

## B. Zapisz (wprowadź) wpis do pliku hosts

| 1 | 📕 hosts — Notatnik                      |                                    |                  |          |
|---|-----------------------------------------|------------------------------------|------------------|----------|
| P | lik Edycja Format                       | Widok Pomoc                        |                  |          |
| Ι | Zapisywanie jako                        |                                    |                  | ×        |
|   | $\leftarrow \rightarrow \cdot \uparrow$ | ≪ System32 → drivers → etc v © Prz | eszukaj: etc     | Q        |
|   | Organizuj 🔻 🛛 No                        | wy folder                          |                  | . ?      |
|   | 🚠 Szublei doston                        | Nazwa                              | Data modyfikacji | Тур      |
|   | Szybki dőstép                           | hosts                              | 20.02.2020 22:38 | Plik     |
|   | Pulpit                                  | Imhosts.sam                        | 16.07.2016 15:21 | Plik SAI |
|   | Pobrane                                 | networks                           | 16.07.2016 15:21 | Plik     |
|   | 🚆 Dokumenty                             | * 📄 protocol                       | 16.07.2016 15:21 | Plik     |
|   | 📰 Obrazy                                | * iservices                        | 16.07.2016 15:21 | Plik     |
|   | 💻 Ten komputer                          |                                    |                  |          |
|   | 💣 Sieć                                  |                                    |                  |          |
|   |                                         |                                    |                  |          |
|   |                                         |                                    |                  |          |
| h |                                         | <                                  |                  |          |
|   | Nazwa pliku:                            | hosts                              |                  | ~        |
|   | Zapisz jako typ:                        | Nszystkie pliki                    |                  | ~        |
|   | 🔺 Ukryj foldery                         | Kodowanie: ANSI V                  | Zapisz And       | uluj     |

## C. Restart usługi klienta DNS nie działa

net stop dnscache - nie działa

#### net stop dnscache - nie działa

Począwszy od systemu Windows 10 21H1 i Windows 11, wszystkie operacje oparte na użytkownikach są wyłączone dla wszystkich kont użytkowników, w tym dla konta administratora.

| Mit on growne of sector to se  |          | Path to executab<br>C:\WINDOWS\s | ile:<br>system32\svchost.ex | ke <mark>-</mark> k Network Servic | e-p               |
|--------------------------------|----------|----------------------------------|-----------------------------|------------------------------------|-------------------|
| NalogBlockingService           | Dialog E | Startup type:                    | Automatic                   |                                    | ~                 |
| Display Enhancement Service    | A servic |                                  |                             |                                    |                   |
| Qisplay Policy Service         | Manage   | [                                |                             |                                    |                   |
| Distributed Link Tracking Cli  | Maintai  | Service status:                  | Running                     |                                    |                   |
| Distributed Transaction Coo    | Coordin  | Start                            | Stop                        | Pause                              | Resume            |
| A DNS Client                   | The DNS  | You can specify                  | the start parameters        | that apply when you                | start the service |
| Part and a state of the second | MC- Ann  | from here.                       |                             |                                    |                   |

Otwórz polecenie Uruchom, wpisz regedit i naciśnij klawisz Enter

Spowoduje to otwarcie Edytora rejestru

Nawiguj do: KEY\_LOCAL\_MACHINE\SYSTEM\CurrentControlSet\Services\DNSCache\Parameters

Po dotarciu do **parametrów** klucza rejestru wybierz go na lewym panelu.

Po prawej stronie utwórz nową wartość DWORD (32-bitową), klikając prawym przyciskiem myszy **pusty** obszar **i** przechodząc przez **Nowy> Wartość DWORD (32-bitowa)** z menu kontekstowego, jak pokazano na poniższym zrzucie ekranu.

| Edit View Favorites Help                                                                                                    |                                                                          |                                                                                                    |                                            |
|----------------------------------------------------------------------------------------------------|--------------------------------------------------------------------------|----------------------------------------------------------------------------------------------------|--------------------------------------------|
| iter <sup>*</sup> HKEY_LOCAL_MACHINE\SYSTEM\CurrentControlSet\Services\Dnscache                                                                                                    | e\Parameters                                                             |                                                                                                    |                                            |
| <ul> <li>dmwappushservice</li> <li>Dnscache</li> <li>InterfaceSpecificParameters</li> <li>mDNS</li> <li>Parameters</li> <li>DnsActiveIfs</li> <li>DnsActiveIfs</li> <li>DnsActiveIfs</li> <li>DnsConnections</li> <li>DnsPolicyConfig</li> <li>DohWellKnownServers</li> <li>Probe</li> <li>Security</li> <li>TriggerInfo</li> <li>DoltwDAVAPI</li> </ul> | Name<br>(Default)<br>(Default)<br>(Default)<br>(ServiceDII<br>New ><br>3 | Type<br>REG_SZ<br>REG_EXPAND_SZ<br>REG_EXPAND_SZ<br>REG_DWORD<br>Key<br>String Value<br>Binary Value<br>DWORD (32-bit) Value<br>QWORD (64-bit) Value<br>Multi-String Value | Data<br>(value not<br>%Systemf<br>0x000000 |

prawym przyciskiem myszy pusty obszar i utwórz nowy DWORD.

Ustaw nazwę jako MaxCacheTtl i ustaw wartość w sekundach. Wartość domyślna to 86400 sekund, czyli jeden dzień.

Zmień nazwę tej wartości DWORD na MaxCacheTtl i otwórz okno edycji, klikając ją dwukrotnie.

| \Services\Dnsca | ache | \Parameters            |
|-----------------|------|------------------------|
|                 |      | Name                   |
|                 |      | 赴 (Default)            |
|                 |      | extension              |
|                 |      | et ServiceDII          |
|                 |      | ServiceDIIUnloadOnStop |
|                 |      | 🔣 MaxCacheTtl 🚽        |
|                 |      |                        |

Wprowadź wartość 86400 w polu tekstowym Dane wartości i kliknij OK .

| Edit DWORD (32-bit) Value |             | × |
|---------------------------|-------------|---|
| Value name:               |             |   |
| MaxCacheTtl               |             |   |
| Value data:               | Base        |   |
| 86400                     | Hexadecimal |   |
|                           | ODcimal     |   |
|                           | 2 OK Cancel |   |

Następnie utwórz kolejną wartość DWORD

| Indifie                | iybe                 | ναια   |
|------------------------|----------------------|--------|
| 赴 (Default)            | REG_SZ               | (value |
| ab extension           | REG_EXPAND_SZ        | %Syst€ |
| ab ServiceDII          | REG_EXPAND_SZ        | %Syst€ |
| ServiceDIIUnloadOnStop | REG_DWORD            | 0x000( |
| 10 MaxCacheTtl         | REG_DWORD            | 0x000( |
| New >                  | Кеу                  |        |
|                        | String Value 2       |        |
|                        | Binary Value         |        |
|                        | DWORD (32-bit) Value |        |
|                        | QWORD (64-bit) Value |        |
|                        | Multi-String Value   |        |

Powtórz to samo i utwórz kolejny DWORD o nazwie MaxNegativeCacheTtl i wartości 5

Kliknięcie prawym przyciskiem myszy na MaxNegativeCacheTtl i wybranie Modyfikuj z menu.

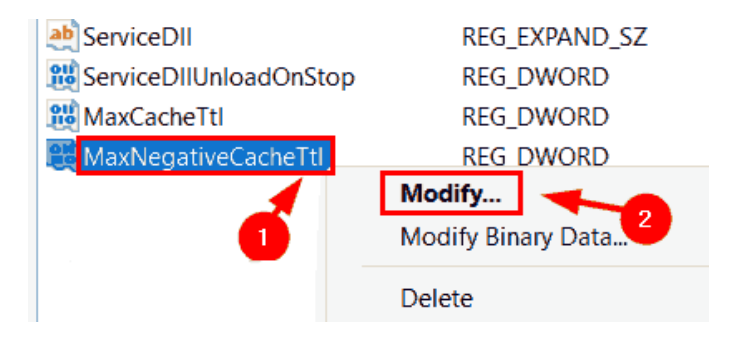

Wprowadź 5 w polu tekstowym Dane wartości i kliknij OK, aby zamknąć okno.

| Edit DWORD (32-bit) Value |                                 | × |
|---------------------------|---------------------------------|---|
| Value name:               |                                 |   |
| MaxNegativeCacheTtl       |                                 |   |
| Value data:               | Base                            |   |
| 5                         | <ul> <li>Hexadecimal</li> </ul> |   |
|                           | ODcimal                         |   |
|                           | 2                               |   |
|                           | OK Cancel                       |   |

Zamknij edytor rejestru i ponownie uruchom system raz.

Dzięki temu lokalna pamięć podręczna DNS będzie odświeżana co kilka godzin.

# D. Wczyść bufor programu rozpoznającego nazwy DNS wykonaj z wiersza polecenia lub/i programu PowerShell

```
C:\Users\Administrator>ipconfig /flushdns
Windows IP Configuration
Successfully flushed the DNS Resolver Cache.
```

## Clear-DnsClientCache

E. Na serwerze FTP dodaj nowy folder

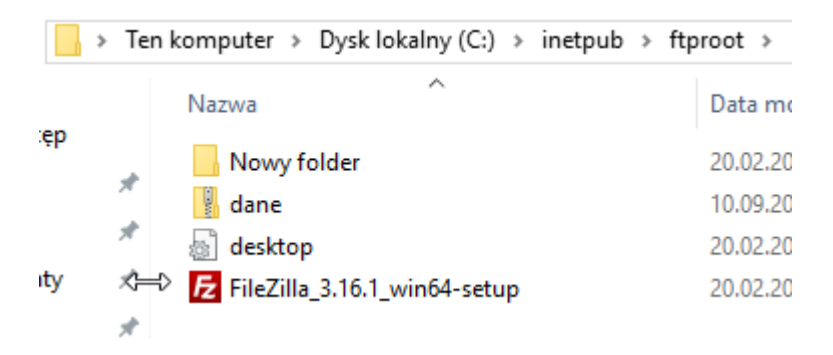

F. Przetestuj działanie serwera FTP pod adresem ftp://ftp.rol.edu.pl

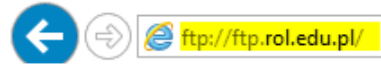

# Katalog główny FTP w ftp.rol.edu.pl

Aby wyswietlić tę witrynę FTP w Eksploratorze plików, naciśnij klawisz Alt, kliknij op opcję Otwórz witrynę FTP w Eksploratorze plików.

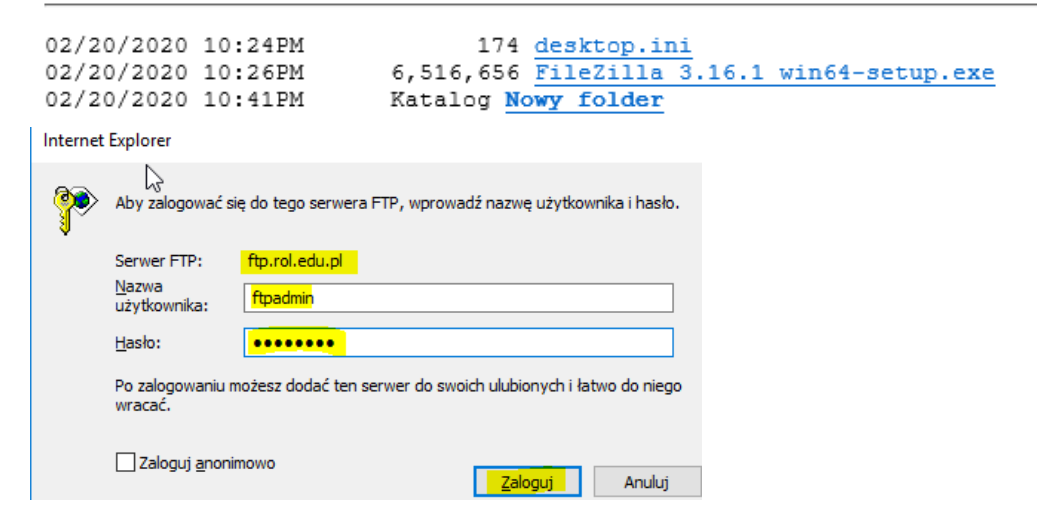

## 3.5.2 Przetestuj na kliencie Windows 10 działanie serwera FTP

Otwórz notatnik jako Administrator

|              | 100 |                            |  |  |
|--------------|-----|----------------------------|--|--|
| Notatnik     |     |                            |  |  |
| 🧃 Paint 📐    |     | Otwórz                     |  |  |
| 🛃 Panel zapi | 1   | Uruchom jako administrator |  |  |

Wszystkie poniższe działania wykonuj na Windows 10

A. Edytuj plik hosts

| Otwieranie                              |                                    |                  | ×        |
|-----------------------------------------|------------------------------------|------------------|----------|
| $\leftarrow \rightarrow \cdot \uparrow$ | ≪ System32 → drivers → etc v © Prz | eszukaj: etc     | م<br>ر   |
| Organizuj 🔻 🛛 N                         | owy folder                         |                  |          |
| 📥 Szubki dosten                         | Nazwa                              | Data modyfikacji | Тур      |
| Pulpit                                  | ho <mark>s</mark> ts               | 20.02.2020 23:53 | Plik     |
|                                         | Imhosts.sam                        | 15.09.2018 09:31 | Plik SAN |
|                                         | networks                           | 15.09.2018 09:31 | Plik     |
| 😫 Dokumenty                             | 🖈 📄 protocol                       | 15.09.2018 09:31 | Plik     |
| Obrazy                                  | * services                         | 15.09.2018 09:31 | Plik     |
| 👌 Muzyka                                |                                    |                  |          |
| 📑 Wideo                                 |                                    |                  |          |
| a OneDrive                              |                                    |                  |          |
| 💻 Ten komputer                          |                                    |                  |          |
| 💣 Sieć                                  |                                    |                  |          |
|                                         | <                                  |                  | :        |
|                                         | Nazwa pliku: hosts 🗸 😽             | zystkie pliki    | $\sim$   |
|                                         | Kodowanie: ANSI 🗸 🗸                | Otwórz An        | uluj     |

B. Edytuj plik hosts i wprowadź wpis do pliku hosts

```
hosts — Notatnik
Plik Edycja Format Widok Pomoc
# Copyright (c) 1993-2009 Microsoft Corp.
# This is a sample HOSTS file used by Microsoft TCP/IP for Window
#
# This file contains the mappings of IP addresses to host names.
# entry should be kept on an individual line. The IP address show
# be placed in the first column followed by the corresponding host
# The IP address and the host name should be separated by at lea:
# space.
#
# Additionally, comments (such as these) may be inserted on indi-
# lines or following the machine name denoted by a '#' symbol.
#
# For example:
#
      102.54.94.97
#
                     rhino.acme.com
                                               # source server
       38.25.63.10 x.acme.com
#
                                               # x client host
# localhost name resolution is handled within DNS itself.
#
       127.0.0.1
                       localhost
#
                       localhost
        ::1
192.167.0.1 ftp.rol.edu.pl
```

#### D. Zapisz (wprowadź) wpis do pliku hosts

| 🧾 Zapisywanie jako                                                                    |                                |                  | ×                |
|---------------------------------------------------------------------------------------|--------------------------------|------------------|------------------|
| $\leftarrow \rightarrow \checkmark \uparrow $ s                                       | ystem32 → drivers → etc 🛛 🗸 Ö  | Przeszukaj: etc  | Q                |
| Organizuj 👻 Nowy fo                                                                   | blder                          | ·== <b>·</b>     | ?                |
| A Szyhki dosten                                                                       | Nazwa                          | Data modyfikacji | Тур              |
| Pulpit 🖈                                                                              | hosts                          | 20.02.2020 23:53 | Plik             |
| 🕂 Pobrane 🖈                                                                           | networks                       | 15.09.2018 09:31 | Plik SAI<br>Plik |
| 🖹 Dokumenty 🖈                                                                         | protocol                       | 15.09.2018 09:31 | Plik             |
| Muzyka                                                                                |                                | 12,04,2018 04;31 | MIK              |
| ConeDrive                                                                             |                                |                  |                  |
| 💻 Ten komputer 🗸                                                                      | ٢                              |                  |                  |
| Nazwa pliku: host<br>Zapisz jako typ: Wszy                                            | s<br><mark>/stkie pliki</mark> |                  | ~                |
| 🔨 Ukryj foldery                                                                       | Kodowanie: ANSI ~              | Zapisz Anu       | Iluj             |
| Potwierdzanie zapisywania jako<br>Plik hosts już istnieje.<br>Czy chcesz go zamienić? |                                |                  |                  |
|                                                                                       | Tak                            |                  |                  |

#### E. Przetestuj działanie serwera FTP pod adresem 192.167.0.1

Logowanie jako

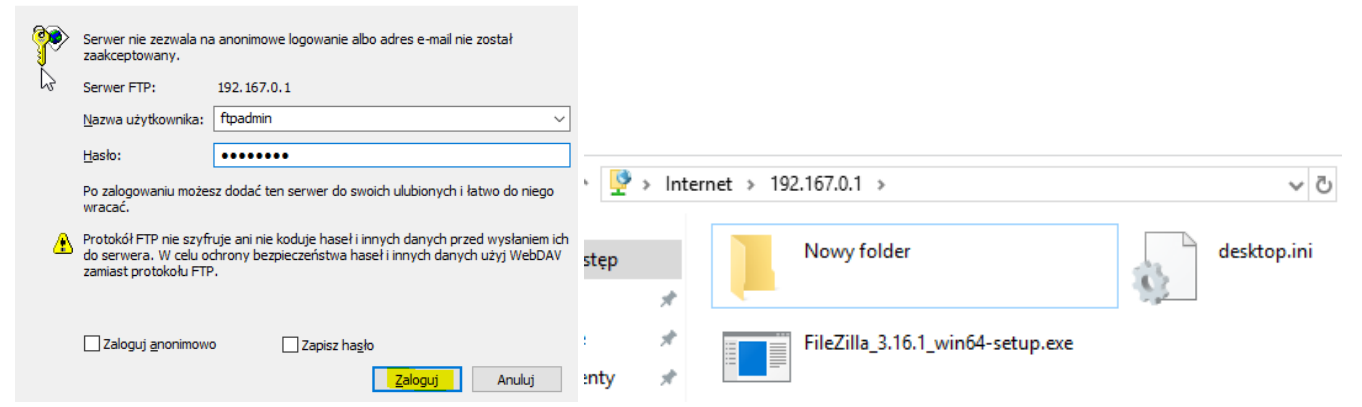

## F. Przetestuj działanie serwera FTP pod adresem ftp://ftp.rol.edu.pl

| Logowa                                                           | nie jako                                                                                |                                                                                                    |                    |             |              |                                  |           |             |
|------------------------------------------------------------------|-----------------------------------------------------------------------------------------|----------------------------------------------------------------------------------------------------|--------------------|-------------|--------------|----------------------------------|-----------|-------------|
| <b>}</b> >                                                       | Serwer nie zezwala na<br>zaakceptowany.                                                 | a anonimowe logowanie albo adres e-mail nie został                                                                              |                    |             |              |                                  |           |             |
|                                                                  | Serwer FTP:                                                                             | ftp.rol.edu.pl                                                                                                    |                    |             |              |                                  |           |             |
|                                                                  | Nazwa użytkownika:                                                                      | ftpadmin ~                                                                                                    | ]                  |             |              |                                  |           |             |
|                                                                  | Hasło:                                                                                  | •••••                                                                                                    | ]                  |             |              |                                  |           |             |
|                                                                  | Po zalogowaniu możesz dodać ten serwer do swoich ulubionych i łatwo do niego<br>wracać. |                                                                                                    | ↑ 🔮                | ftp://f     | tp.rol.edu.p | M/                               |           | ٽ ~         |
| Protokół FTP nie sz<br>do serwera. W celu<br>zamiast protokołu F |                                                                                         | fruje ani nie koduje haseł i innych danych przed wysłaniem ich<br>chrony bezpieczeństwa haseł i innych danych użyj WebDAV<br>P. | dostęp             |             |              | Nowy folder                      |           | desktop.ini |
|                                                                  | Zaloguj anonimowo                                                                       | Zapisz hasło                                                                                                    | t<br>ane<br>imenty | *<br>*<br>* |              | FileZilla_3.16.1_win64-setup.exe | <u>\$</u> |             |

Wnioski zapisz w zeszycie.

#### zgłoszenie

#### Podsumowanie:

Po wykonaniu wszystkich czynności z powyższej instrukcji przeczytaj ponownie z zrozumieniem cel ogólny i cele szczegółowe, które znajdują się na pierwszej stronie instrukcji. Jeżeli one zostały niezrealizowane to powtarzaj wykonie tej instrukcji w szkole lub/i w domu do momentu zrealizowania.